## MedSelect<sup>™</sup> Nursing WorkStation User Guide

v8.4.5

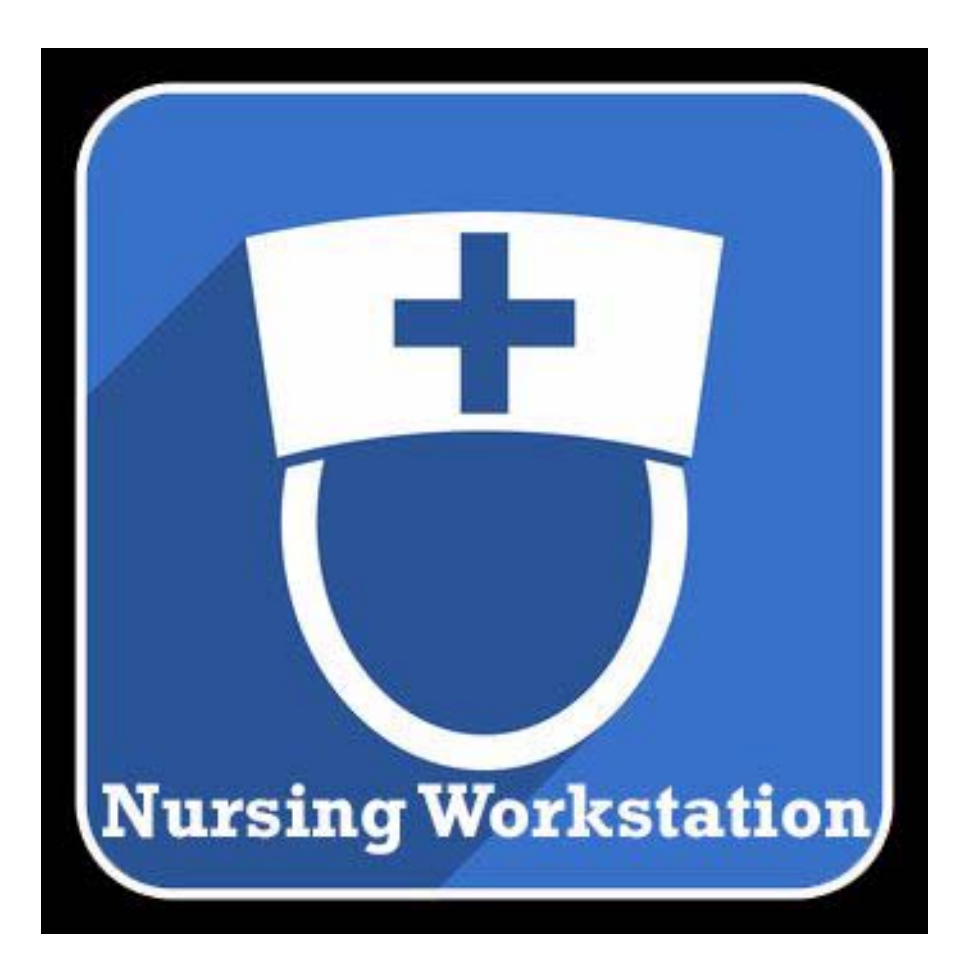

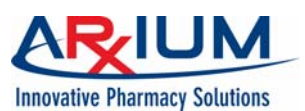

No part of this item may be reproduced or transmitted in any form or by any means, electronic or mechanical, for any purpose, without the express written permission of:

> ARxIUM, Inc. 1400 Busch Parkway Buffalo Grove, Illinois 60089 (888) 537-3102

All trademarks, service marks and copyrights are the property of their respective owners.

Confidential and Proprietary © 2018 by ARXIUM, Inc. All rights reserved.

## Safety Conventions

The following safety conventions are used throughout this manual:

A *note* indicates operation or maintenance information which is helpful to improve performance or operation.

A *caution* indicates a potentially hazardous situation exists which, if not avoided, may result in minor or moderate injury or product damage. A caution is noted by an exclamation point inside a yellow triangle, and the word "CAUTION."

A *warning* indicates a potentially hazardous situation which, if not avoided, could result in death or serious injury. A warning is noted by an exclamation point inside an orange triangle, and the word "WARNING."

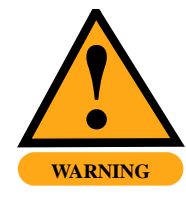

This manual explains the correct way to use your MedSelect System. Failure to follow the instructions in this manual may result in delivery of incorrect medication or in missing medication, which could cause serious injury or death. Read this manual thoroughly and refer back to it often when dispensing from your MedSelect System. If anything contained in this manual is unclear to you or if it appears that any portions of the manual are missing, please contact your ARxIUM representative or call ARxIUM at 1-888-537-3102.

## Typographic Conventions

#### bold italic

The names of buttons appear in bold italic Times New Roman or Arial. For example, selecting *Back* instructs the user to click/touch on the Back button on the window.

#### italic

Book titles appear in an italic font. For example, refer to the *MedSelect Administrative WorkStation User Guide*.

#### SMALL CAPS

Directories, paths, and file names appear in small caps. For example, C:\AUTOMED\DISPENSE is the directory location for the dispense file.

### Images/Database Disclaimer

ARxIUM makes no warranty or representation, express or implied, as to the accuracy or correctness of the images/database, which images/database is provided to customer "as is." ARxIUM specifically disclaims the implied warranty of merchantability and fitness for a particular purpose.

Customer acknowledges, in connection with the use of the images/database, that the information contained therein is intended as a supplement to, and not a substitute for, the knowledge, expertise, skill, and judgement of pharmacists and other healthcare professionals in patient care. Customer acknowledges that the professional duty to the patient in providing healthcare services lies solely with the healthcare professional providing patient care services. Customer takes full responsibility for the use of information provided by the images/ database in patient care and acknowledges that the use of the images/database in no way is intended to replace or substitute for professional judgement. MedSelect does not assume any responsibility for actions of customer which may result in any liability or damages due to malpractice, failure to warn, negligence or any other basis. Customer shall ensure that all healthcare professionals using the images/ database are aware of the limitations of the use of the images/database.

## Contents

| Introduction1                 |
|-------------------------------|
| Accessing and Navigating NWS5 |
| Managing Patient Dispenses17  |
| Generating Reports61          |
| Managing Users                |
| Managing Discrepancies101     |

Notes:

# Introduction

The MedSelect Nursing WorkStation (NWS) from ARxIUM is an integrated hardware and software solution designed to simplify and streamline the routine of dispensing medication for nursing staff.

The NWS is a companion application to the MedSelect Administrative Workstation (AWS) and Display Terminal (DT) pharmacy management tools. The NWS prevents bottlenecks at the DT by allowing nursing staff to queue and track patient dispenses, log and resolve wastes and discrepancies, and pull reports remotely.

This manual describes the user interface of the NWS and provides instructions for performing these tasks, as well as managing NWS user access for supervisors and administrators.

This introduction describes the following:

• How to Use This Manual

- Hardware and Software Requirements
- Other Resources

## How to Use This Manual

ARxIUM recommends reading the entire NWS User Guide before you begin using the NWS. Chapters are organized corresponding to the different windows available in the NWS, and individual tasks are presented as numbered lists within these chapters.

| Chapter                      | Description                                                                                                    |
|------------------------------|----------------------------------------------------------------------------------------------------|
| Introduction                 | Overview of the MedSelect NWS and its documentation.                                                                                               |
| Accessing and Navigating NWS | Introduction to logging on and off of the NWS and using its basic interface.                                                                       |
| Viewing Patient Dispenses    | Description of the Patient List feature of the NWS and its ability to display patient dispense profiles, queue orders, and log wastes and returns. |
| Generating Reports           | Description of reports available through the NWS.                                                                                                  |
| Managing Users               | Description of user management features of the NWS available to System Administrators and other qualified users.S.                                 |
| Managing Discrepancies       | Description of discrepancy tracking, annotation, and resolution capabilities of the NWS.                                                           |
| Index                        | Alphabetical list of topics in this document and their page numbers.                                                                               |

Chapter contents are as follows.

## Hardware and Software Requirements

You can install the NWS on a computer that is on the same network as the MedSelect System server. The machine must meet the following specifications.

| Components       | Description                                                                            |
|------------------|----------------------------------------------------------------------------------------|
| Microprocessor   | 80486 or higher.                                                                       |
| RAM              | 1 GB or higher. Performance increases with more memory.                                |
| Video monitor    | 15" or larger (best on 19" with 1600 x 900 resolution). Minimum resolution 1024 x 728. |
| Operating System | Microsoft Windows 7, 32 or 64 bit.                                                     |
| Input/Output     | Keyboard and mouse, or touchscreen.                                                    |

You must configure the NWS at the AWS before using the NWS for the first time. Refer to the *MedSelect Administrative WorkStation User Guide* for details.

## Other Resources

Other resources that may be useful in understanding the NWS are as follows.

| Resources                                                | Description                                                                                                    |
|----------------------------------------------------------|----------------------------------------------------------------------------------------------------|
| MedSelect Administrative<br>WorkStation (AWS) User Guide | Instructions for using the AWS to configure the<br>MedSelect system, including the NWS environment.<br>Explains how to add new users and assign their access<br>rights in NWS. |

| Resources                                     | Description                                                                                                    |
|-----------------------------------------------|----------------------------------------------------------------------------------------------------|
| MedSelect Display Terminal (DT)<br>User Guide | Instructions for using the DT to monitor medication supply inventory, dispense medication, and authorize the user to waste or return unused items. |
| NWS Online Help Panels                        | User notes placed under question marks in the NWS interface. See Navigational and Informational Buttons on page 10 for more information.           |

MedSelect customer support is available 24 hours a day, 7 days a week, 365 days a year. If you have questions about the MedSelect system that this document or other MedSelect documentation does not answer, contact the MedSelect Customer Support Center at 1 800 508 4576.

# **Accessing and Navigating NWS**

You must familiarize yourself with certain basic access, layout, and navigation principles before you start using the NWS.

This chapter covers the following topics to help you with this orientation:

- Logging in
- Navigating NWS
- Logging out
- Exiting NWS

## Logging in

To log in to the NWS application, first open the application from the Start menu or double-click the program icon on your desktop. A login window opens.

| ARxIUM                        |       |    |
|-------------------------------|-------|----|
| Innovative Pharmacy Solutions |       |    |
| Please Login                  |       |    |
| User ID:                      |       |    |
| Password:                     |       |    |
| Exit                          | Clear | Ok |

Type in your four-digit MedSelect card ID or user ID, and password, using either the actual or virtual keypad. See Virtual Keyboard and Keypads on page 11 for more information about the touchscreenbased keyboard and keypad.

Click or touch OK, or press Enter.

Depending on how your MedSelect system is set up, and whether you are working in a virtual desktop environment or on a PC set up and dedicated to NWS, you can choose a department when MedSelect displays a window like the one shown below. The department you choose is associated with all the functions you perform during the login session.

| Depar           | unent selection |  |
|-----------------|-----------------|--|
| ARXIUM ICU      |                 |  |
| ARxIUM Liver    |                 |  |
| ARxIUM Outpatie | int             |  |
|                 |                 |  |
|                 | Ok              |  |

Note: The list of available departments is based on the departments to which you are assigned. If you are only assigned to a single department, the Department Selection window does not appear.

## Navigating NWS

To navigate NWS, you need to understand its shell layout, its buttons, and its touchscreen capabilities.

#### Window Shell Layout

NWS windows share the same shell layout. This layout makes navigating the application easy to learn and carry out. The parts of any NWS window appear as follows.

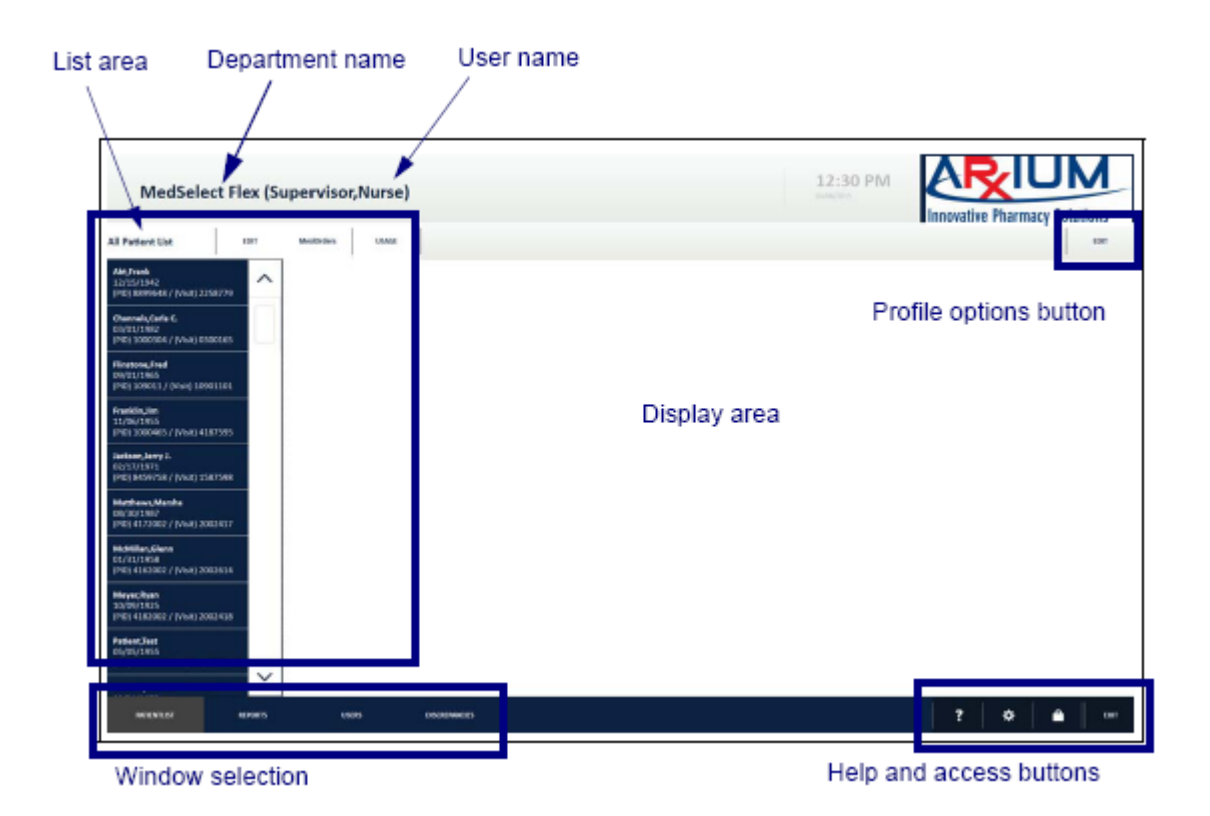

The overall areas in the window shell are defined as follows.

| NWS Shell Area          | Description                                                                                                    |
|-------------------------|----------------------------------------------------------------------------------------------------|
| User name               | Name of currently logged-in user in last name first format.                                                                                                    |
| Window selection        | Tabbed links to the four windows available in the NWS. The third selection, Users, only appears for System Administrator users and other selected user groups configured at the AWS.                                                          |
| List area               | Tabbed lists of patients, reports, medications, or users, depending on the window selected.                                                                                                    |
| Display area            | Detailed display of information corresponding to the item selected in the list area.                                                                                                    |
| Profile options button  | Edit button appearing only on Patient List page that allows you<br>to toggle display between orders due for a patient and all<br>orders in the department; or between all usage for a patient,<br>and taken orders without wastes or returns. |
| Help and access buttons | Buttons for logging in and out, requesting help, setting date ranges for reports, and exiting NWS.                                                                                                    |

#### **Window Selections**

Each of the four windows you can select from the bottom left of any page, provides specific kinds of information and management capabilities, as follows.

| NWS Window   | Functionality                                                                                                    |
|--------------|----------------------------------------------------------------------------------------------------|
| Patient List | Catalogs patients in the nursing coverage area in sortable order<br>and lists medications queued for or dispensed to selected<br>patients. Tracks and records data on wasted or returned<br>medication. |
| Reports      | Provides Patient Usage, Nurse Usage, Inventory Summary,<br>Below Minimum, Discrepancy, and Scanner Verification reports<br>for the nursing coverage area.                                               |

| NWS Window    | Functionality                                                                                                    |
|---------------|----------------------------------------------------------------------------------------------------|
| Users         | Allows maintenance of MedSelect NWS users and their accounts.<br>The Users tab only appears for System Administrator users and<br>other selected user groups configured at the AWS. |
| Discrepancies | Allows tracking and resolution of medication count discrepancies in the coverage area.                                                                                              |

The first of these windows, Patient List, appears as the default display when you first log in to the NWS.

#### **Navigational and Informational Buttons**

The buttons that appear in NWS windows allow you to navigate through the application and access help panels, as follows.

| Button  | Function and Operation                                                                                                    |
|---------|----------------------------------------------------------------------------------------------------|
|         | Scroll up or down.<br>Click or touch the up or down arrows next to a list to scroll up or<br>down the list.                                                                                  |
|         | Open a drop-down list.<br>Click or touch a down arrow next to an option to open a drop-<br>down menu.                                                                                        |
| $\odot$ | Minimize or maximize list.<br>Click or touch an encircled down arrow to minimize a list of<br>MedOrders, and click or touch an encircled up arrow to maximize<br>a hidden list of MedOrders. |

| Button | Function and Operation                                                                                                    |
|--------|----------------------------------------------------------------------------------------------------|
| ?      | Access help.<br>Click or touch the question mark button at the lower right of any<br>page to reveal a set of individual help icons on the screen.                                                                              |
| ?      | Access individual help.<br>Click or touch a blue question mark anywhere on a page to<br>display specific help panels explaining the area where the marker<br>is located.                                                       |
| *      | Access settings.<br>Click or touch the gear button at the lower right of any page to set<br>certain parameters for various displays. Currently, this function is<br>not implemented except to set date parameters for reports. |
|        | Log out.<br>Click or touch the padlock button at the lower right of any page to<br>log out. A new login window appears, but NWS does not close.                                                                                |
| EXIT   | Exit NWS.<br>Click or touch the <i>EXIT</i> button at the lower right of any page to<br>close the NWS application.                                                                                                    |

#### Virtual Keyboard and Keypads

Because the buttons, icons, and menus in the NWS are large and easy to read, you can use a touchscreen to easily navigate the application using the virtual keyboard and keypads. You can also use the virtual keyboard and keypads with the mouse.

To activate the virtual keyboard, click or touch the keyboard icon at the right of a text box, such as in the login user name and password boxes.

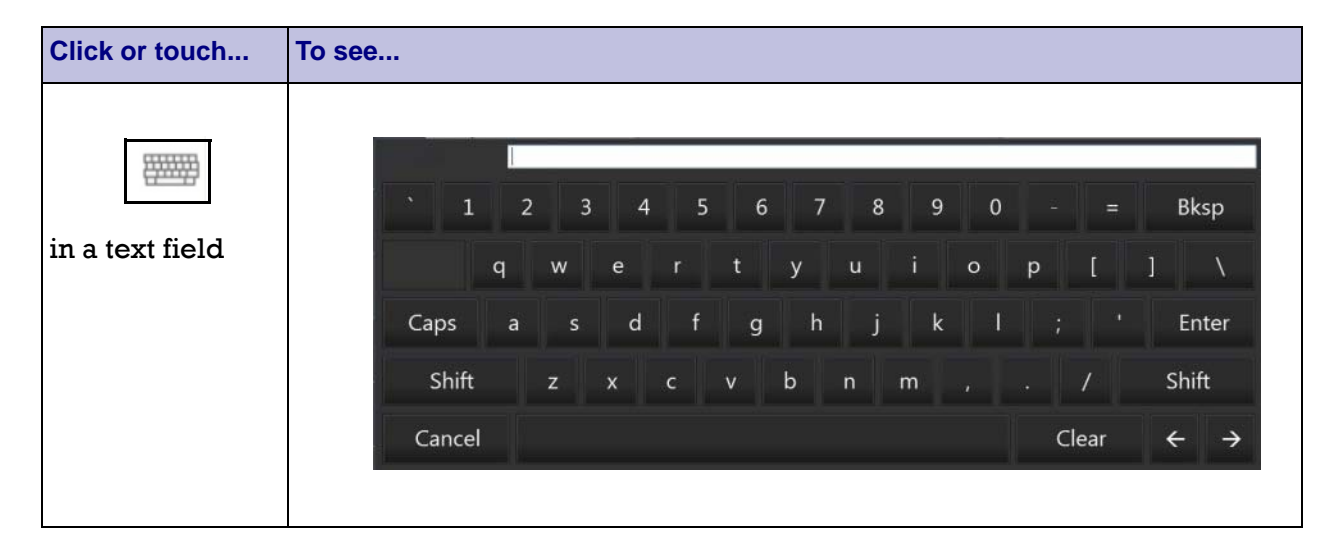

Click or touch the keys on the virtual keyboard just as if you were typing, and the characters appear in the text box at the top. When you are finished, click or touch *Enter*. If you click or touch the keyboard icon at the right of a field that requires numeric data, such as in the card number box, a numeric keypad appears, as follows.

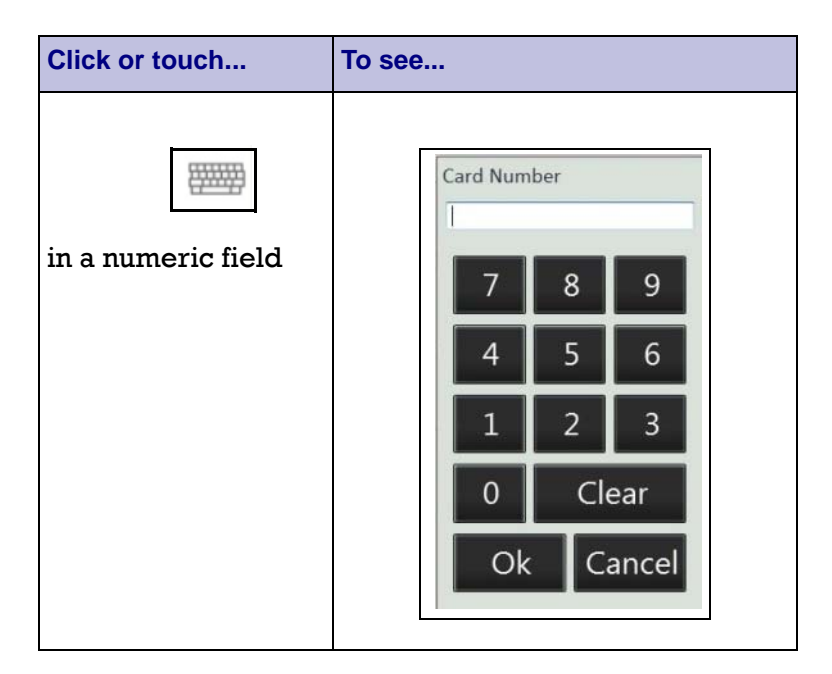

Click or touch the keys on the virtual keypad just as if you were typing, and the numbers appear in the text box at the top. When you are finished, click or touch *OK*.

Finally, date field boxes include a virtual keyboard icon at the right of each box, with which you can open a date chooser keypad, as follows.

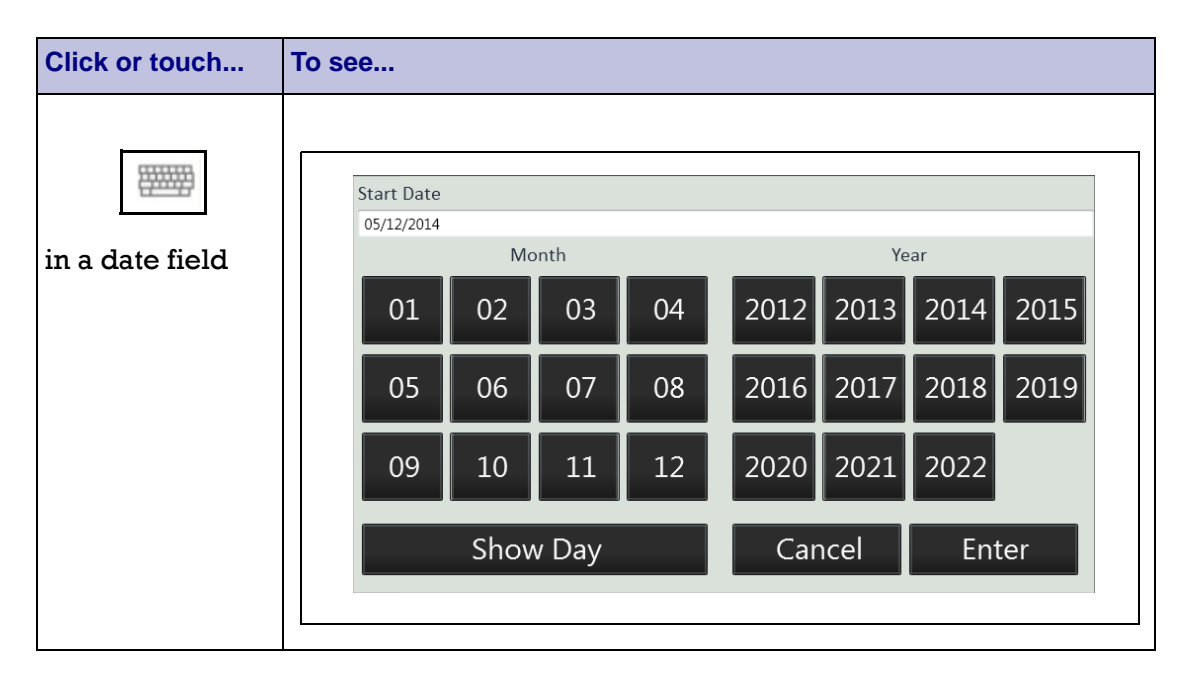

In the date chooser keypad, you can click or touch the *Show Day* button to see an extension of the date chooser. Months, days, and years are automatically punctuated with slashes when you use the keypad. If you do not click or touch *Show Day* and select a day

| Click or touch | To see |                                      |    |     |    |    |              |      |    |      |      |
|----------------|--------|--------------------------------------|----|-----|----|----|--------------|------|----|------|------|
| Show Day       |        | End Date<br>09/12/2014<br>Month Year |    |     |    |    |              |      |    |      |      |
|                |        | 01                                   | 02 | 2 0 | )3 | 04 | 2012         | 2 20 | 13 | 2014 | 2015 |
|                |        | 05                                   | 06 | ; ( | )7 | 08 | 2016         | 5 20 | 17 | 2018 | 2019 |
|                |        | 09                                   | 10 | ) 1 | 1  | 12 | 2020         | 20   | 21 | 2022 |      |
|                |        | Show Day                             |    |     |    |    | Cancel Enter |      |    |      |      |
|                |        | Day                                  |    |     |    |    |              |      |    |      |      |
|                |        | 01                                   | 02 | 03  | 04 | 05 | 06           | 07   | 08 | 09   | 10   |
|                |        | 11                                   | 12 | 13  | 14 | 15 | 16           | 17   | 18 | 3 19 | 20   |
|                |        | 21                                   | 22 | 23  | 24 | 25 | 26           | 27   | 28 | 29   | 30   |
|                |        | 31                                   |    |     |    |    |              |      |    |      |      |

of the month, the default day is the last day of the month you choose.

Clicking or touching a month, day, and year, populates and formats the date in the box at the top of the keypad as DD/MM/YYYY. When you are finished, click or touch *Enter*.

## Logging out

To log out of the NWS, click or touch the padlock button at the lower right of any page. The current session ends, and a new login window appears.

You should log out after you finish your task to ensure your account is not associated with another user's actions. If you do not log out after you finish your task, the system logs you out automatically after several minutes.

## Exiting NWS

To exit the NWS application, click or touch the *EXIT* button at the lower right of any page.

# **Managing Patient Dispenses**

You can view a list of patients, queue and view dispenses, and log medication wastes or returns through the Patient List window of the NWS. The Patient List provides information about all the patients assigned to the user or in the entire department.

This chapter covers the following topics:

- Accessing the Patient List Window
- Sorting and Filtering the Patient List
- Viewing and Queueing MedOrders
- Viewing and Filtering a Patient's Usage Record
- Wasting and Witnessing

## Accessing the Patient List Window

The Patient List window appears by default when you log in.

If you ever leave the Patient List window, you can return at any time by clicking or touching the PATIENTLIST tab at the bottom left of the NWS interface shell.

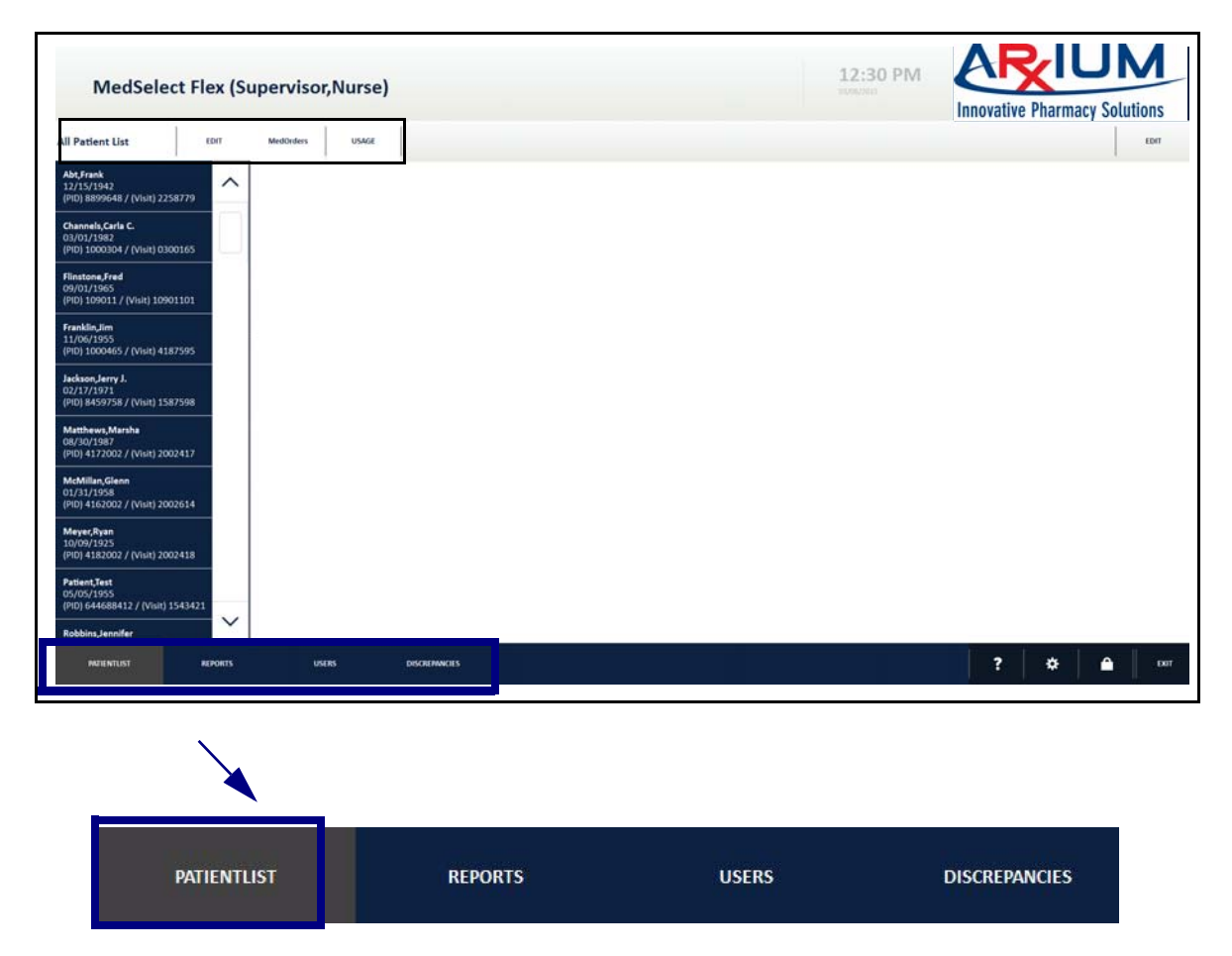

To use this window, you must first sort and filter the patient list and then select a patient whose MedOrders and usage you want to examine or act on.

## Sorting and Filtering the Patient List

To sort the patient list, click or touch the EDIT tab at the top of the list.

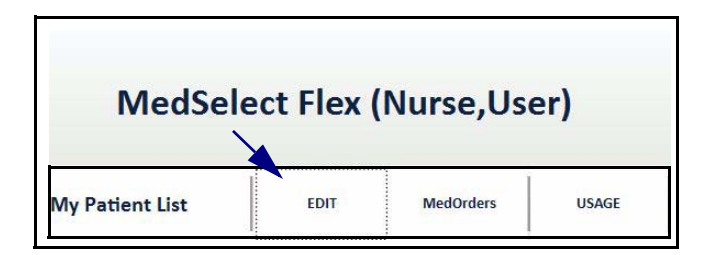

A Patient List Options window opens indicating that by default you are sorting all patients in the department. Sort criteria appear along the left side of the window, as well as a *Cancel* button to quit the sort or filter operation.

| Il Patient List                                                           |                      | 1 1                     |
|---------------------------------------------------------------------------|----------------------|-------------------------|
|                                                                           | Patient List Options |                         |
| A <b>bt,Frank</b><br>12/15/1942<br>(PID) 8899648 / (Visit) 2258779        | By Last Name         | My Patients             |
| C <b>hannels,Carla C.</b><br>03/01/1982<br>PID) 1000304 / (Visit) 0300165 | By First Name        | All Patients (Dept.)    |
| Flinstone,Fred<br>09/01/1965<br>PID) 109011 / (Visit) 1090110:            | Patient ID           | Manage My Patients List |
| Franklin,Jim<br>11/06/1955<br>PID) 1000465 / (Visit) 418759!              | Visit Number         |                         |
| l <b>ackson,Jerry J.</b><br>02/17/1971<br>(PID) 8459758 / (Visit) 1587598 | DOB                  |                         |
| Matthews,Marsha                                                           | Cancel               |                         |

Г

Click or touch one of the first five buttons on the left to select one of the sort criteria. Sort criteria are as follows.

| Sort criterion | Description                                                                                                    |
|----------------|----------------------------------------------------------------------------------------------------|
| By Last Name   | Sort alphabetically by patient last name. Default selection.                                                                                                    |
| By First Name  | Sort alphabetically by patient first name.                                                                                                    |
| Patient ID     | Sort in ascending order by patient number, a number unique to each patient across visits.                                                                                              |
| Visit Number   | Sort in ascending order by visit number, the number assigned to a patient when checked into a hospital, used to tie together all treatment and billing information for a single visit. |
| DOB            | Sort chronologically by patient date of birth.                                                                                                    |
| Room Number    | Sort alphabetically by the patient's room and bed.                                                                                                    |

Here patients are sorted by visit number.

| All Patient List                                                         | DIT MadOrdara        |                         |  |  |  |  |
|--------------------------------------------------------------------------|----------------------|-------------------------|--|--|--|--|
|                                                                          | Patient List Options |                         |  |  |  |  |
| <b>McMillan,Glenn</b><br>01/31/1958<br>(PID) 4162002 / (Visit) 2002614   | By Last Name         | My Patients             |  |  |  |  |
| <b>Tinker,Terrence</b><br>06/22/1964<br>(PID) 6623002 / (Visit) 2003266  | By First Name        | All Patients (Dept.)    |  |  |  |  |
| <b>Abt,Frank</b><br>12/15/1942<br>(PID) 8899648 / (Visit) 2258779        | Patient ID           | Manage My Patients List |  |  |  |  |
| <b>Robbins,Jennifer</b><br>09/21/1973<br>(PID) 0209003 / (Visit) 3009020 | Visit Number         | ]                       |  |  |  |  |
| Thomas,John<br>05/18/1951<br>(PID) 2226633 / (Visit) 3366222             | DOB                  |                         |  |  |  |  |
| Franklin,Jim<br>11/06/1955<br>(PID) 1000465 / (Visit) 4187595            | Cancel               |                         |  |  |  |  |

The default view of the sorted patient list, as shown in the Patient List Options window, is all patients in your department. You can filter the sorted list to show only the patients assigned to you as a user by clicking or touching the *My Patients* button in the Patient List Options window. You can switch back to the view of all patients in the department by clicking or touching *All Patients (Dept.)*.

You can click or touch *Manage My Patients List* at the right of the Patient List Options window to add or remove patients from your list of assigned patients. When you click or touch this button, a window opens with a list of all patients on the left, and a list of your assigned patients on the right. Initially, the list of your patients is empty unless a supervisor or administrator has set it up for you. You can highlight a patient entry in either list and use the double-arrow buttons between the boxes to move an entry back or forth between the lists.

In the following example, the user has assigned two patients to the My Patients list and highlighted a third in the All Patients list. Clicking or touching *OK* closes the Patient List Options window.

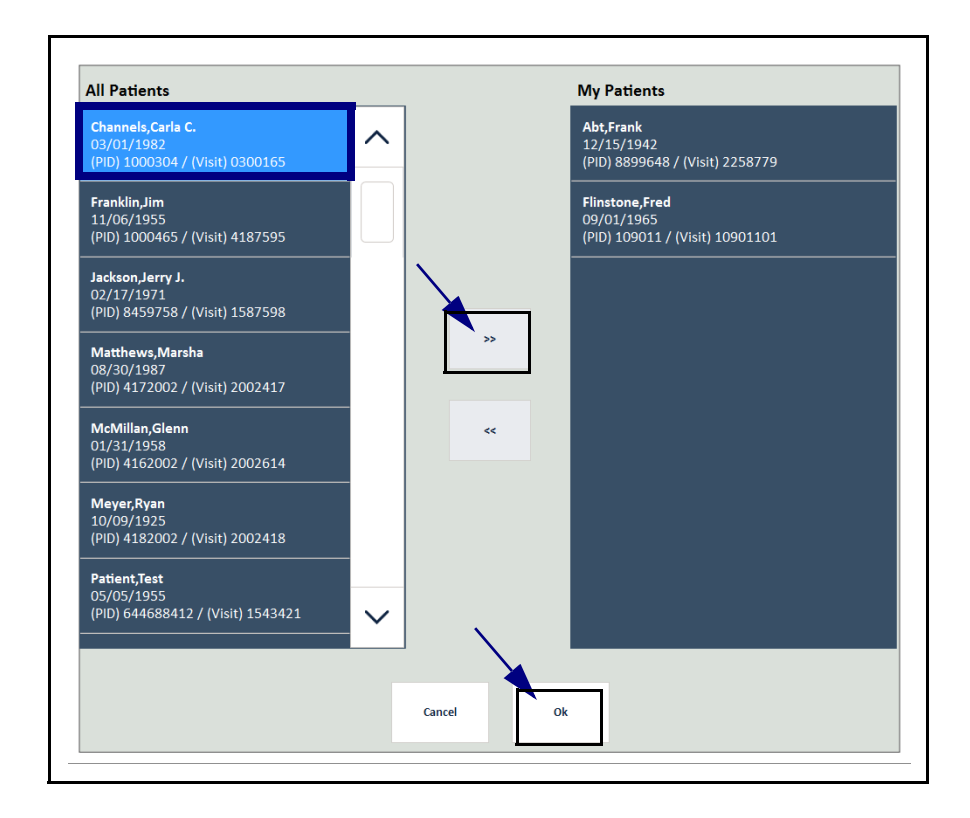

The updated list of your patients appears at the top of the left pane under the heading My Patient List. If you have chosen the My Patients filter in the Patient List Options window and My Patients box in the window is empty, no patients appear under My Patient List at the left of the NWS window.

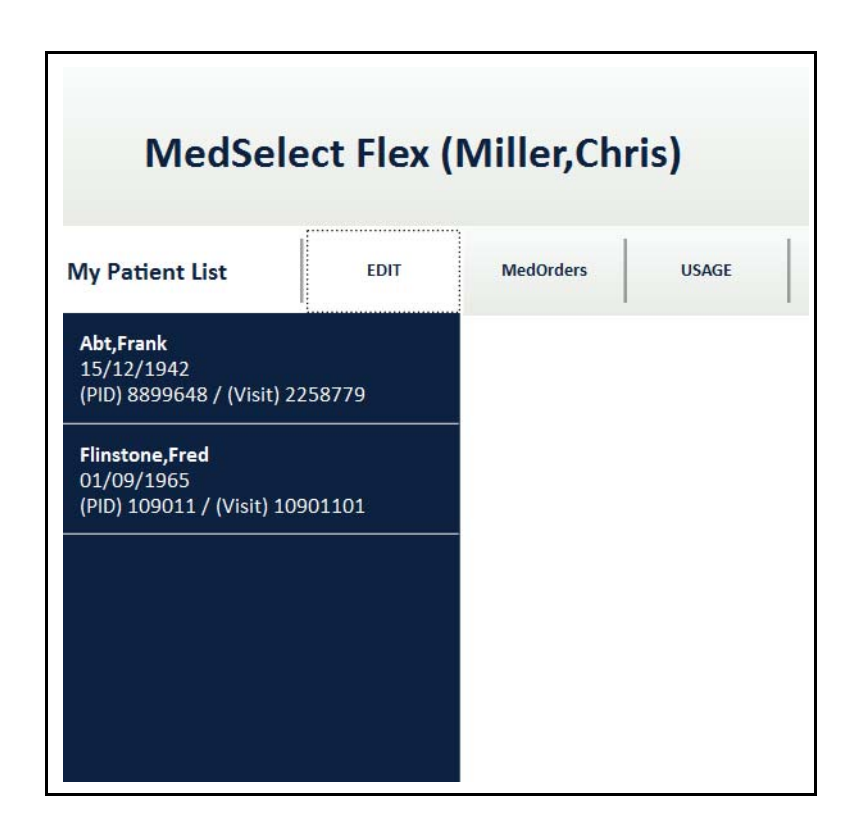

When you leave and return to the Patient List window, the last sort and filter options you used remain in effect.

## Viewing and Queueing MedOrders

When the pharmacy acknowledges a MedOrder and sends dispensing authorization to the DT, a MedOrder entry appears at the NWS, notifying you that the order is ready to dispense. You can queue these orders at the NWS, creating at the DT an expedited list of patients and the group of medications for each, which you can dispense at the DT serially, patient by patient.

## Viewing the MedOrder List

You can view a list of MedOrders for any patient by clicking or touching that patient's name in the All Patient List or My Patient List. Clicking or touching the patient name highlights the name, changes the tab at the top of the list to MedOrders, and shows all current MedOrders for the selected patient in a list in the right pane.

## MedSelect Flex (Nurse,User)

| All Patient List                                                | EDIT   | MedOrders                              | USAGE                                                  |                                 |              |                                     |                              |        |
|-----------------------------------------------------------------|--------|----------------------------------------|--------------------------------------------------------|---------------------------------|--------------|-------------------------------------|------------------------------|--------|
| <b>Abt,Frank</b><br>12/15/1942<br>(PID) 8899648 / (Visit) 2258  | 3779   | Medica                                 | tion<br>Orders                                         |                                 | Order Dose   | Give Time                           | Order Qty Last Disp          | pensed |
| Channels,Carla C.<br>03/01/1982<br>(PID) 1000304 / (Visit) 0300 | 0165   | ceftTRIA<br>Freq: Ev<br>Instruct       | AXone inj (ROCEI<br>very 8 hrs<br>tions: Instruction   | PHIN INJ) 500 MG<br>ns here!    | 500 mg       | 05-Mar 1<br>Available D<br>✓ MEDSEL | 1 VIAL<br>I <b>Ts</b><br>ECT | N      |
| Flinstone,Fred<br>09/01/1965<br>(PID) 109011 / (Visit) 10901    | 101    | Comme                                  | nts: These are co                                      | omments                         |              |                                     |                              |        |
| Franklin,Jim<br>11/06/1955<br>(PID) 1000465 / (Visit) 4187      | /595   | Unscheduled azithror Freq: or Instruct | d Orders<br>nax (ZITHROMA<br>nce<br>tions: Give with 2 | X) 250 MG<br>2 Gallons of milk! | 500 MG       | PRN<br>Available D                  | 2 TAB<br>I <b>Ts</b><br>ECT  | Ν      |
| Jackson,Jerry J.<br>02/17/1971<br>(PID) 8459758 / (Visit) 1587  | 7598   | Comme<br>days                          | nts: Give 500mg                                        | ; now, then 250mg da            | ily x 4 more |                                     |                              |        |
| Matthews,Marsha<br>08/30/1987<br>(PID) 4172002 / (Visit) 2002   | 2417   | acetami<br>Freq: q6                    | nophen (TYLENC<br>5h as needed for                     | DL) 325MG<br>pa <mark>in</mark> | 650 MG       | PRN<br>Available D<br>✓ MEDSEL      | 2 TAB<br>Ts<br>ECT √ PMDT-1  | Ν      |
| McMillan,Glenn<br>01/31/1958<br>(PID) 4162002 / (Visit) 2002    | 2614   |                                        |                                                        |                                 |              |                                     |                              |        |
| Meyer,Ryan<br>10/09/1925<br>(PID) 4182002 / (Visit) 2002        | 2418   | P hydrocc<br>Freq: q6                  | odone/APAP 5/3<br>5h as needed                         | 25 (NORCO 5) 5/325              | MG 1 TAB     | PRN<br>Available D                  | 1 TAB<br>Ts<br>FCT √ PMDT-1  | Ν      |
| Patient,Test<br>05/05/1955<br>(PID) 644688412 / (Visit) 15      | 543421 | Comme                                  | nts: for pain unr                                      | elieved by Acetamino            | phen         |                                     |                              |        |
| Robbins, Jennifer                                               |        |                                        | 1 (0500                                                | O OFT FILO BOFLIO               | -            |                                     | 4.740                        |        |

#### Scheduled and Unscheduled Orders

NWS divides the MedOrder list for a given patient into Scheduled and Unscheduled categories. Scheduled MedOrders come first in the list. Scheduled MedOrders are orders that a doctor has prescribed, the pharmacy has approved, and which you should give on a prescribed schedule. The upward-pointing arrow in a circle next to the title Scheduled Orders indicates that the list is maximized.

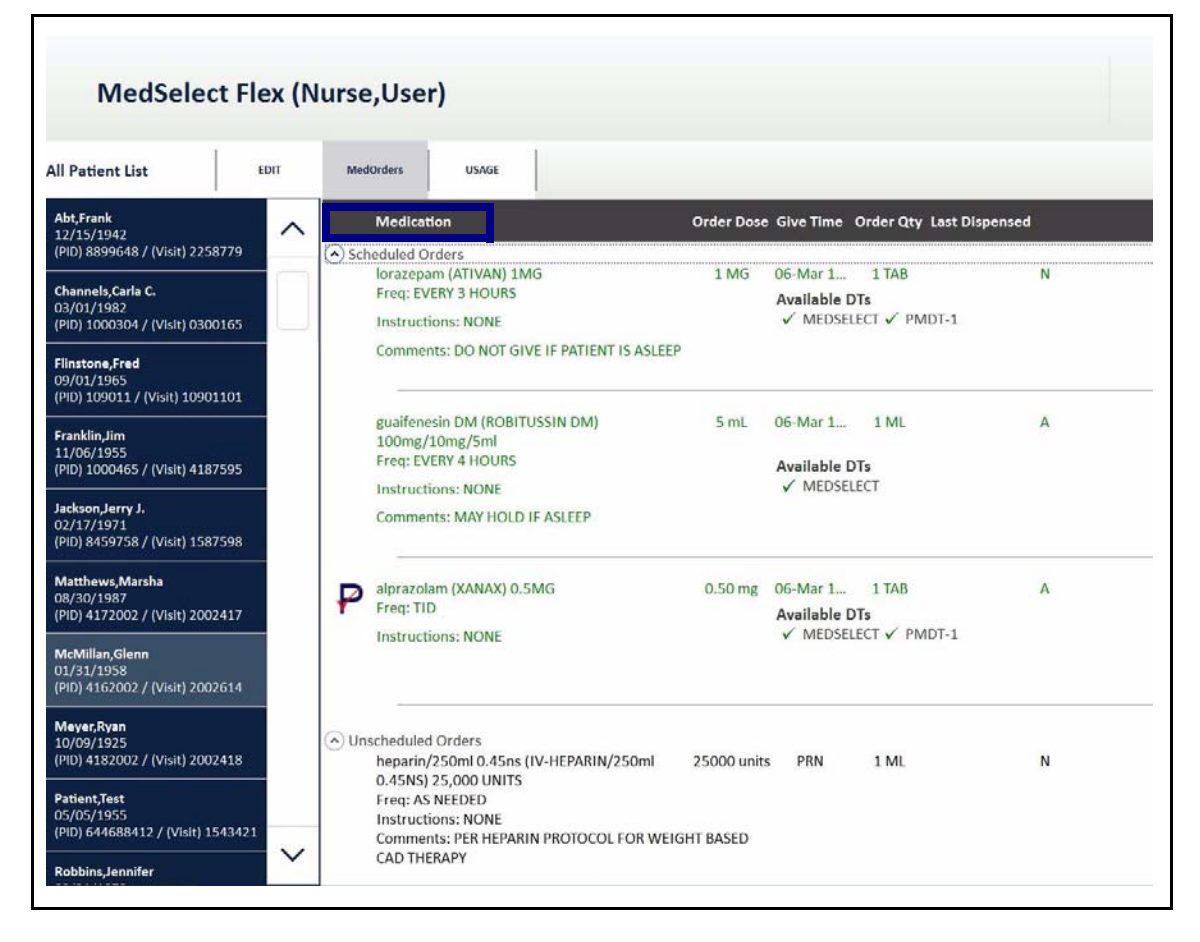
You can click or touch the encircled arrow to minimize the Scheduled Orders and show only Unscheduled Orders. When the encircled arrow next to an order title is pointing down, the corresponding category is minimized.

| MedSelect F                                                                                                    | lex (Nu  | rse,User)                                                                                                    |                                                                          |                          |                               |                               |           |
|----------------------------------------------------------------------------------------------------|----------|----------------------------------------------------------------------------------------------------|--------------------------------------------------------------------------|--------------------------|-------------------------------|-------------------------------|-----------|
| All Patient List                                                                                                    | EDIT     | MedOrders USAGE                                                                                                    |                                                                          |                          |                               |                               |           |
| <b>Abt,Frank</b><br>12/15/1942<br>(PID) 8899648 / (Visit) 2258779                                                                                 | <u>^</u> | Medication<br>Scheduled Orders                                                                                                    |                                                                          | Order Dose               | Give Time                     | Order Qty Last                | Dispensed |
| Channels,Carla C.<br>03/01/1982<br>(PID) 1000304 / (Visit) 0300165<br>Flinstone,Fred<br>09/01/1965<br>(PID) 109011 / (Visit) 10901101             |          | Unscheduled Orders<br>hepathy 250ml 0.4<br>0.45NS) 25,000 UN<br>Freq: AS NEEDED<br>Instructions: NONE<br>Comments: PER HE<br>CAD THERAPY | Sns (IV-HEPARIN/250ml<br>ITS<br>PARIN PROTOCOL FOR WEI                   | 25000 units<br>GHT BASED | PRN                           | 1 ML                          | Ν         |
| Franklin,Jim<br>11/06/1955<br>(PID) 1000465 / (Visit) 4187595<br>Jackson,Jerry J.<br>02/17/1971<br>(PID) 8459758 / (Visit) 1587598                |          | <ul> <li>morphine inj (MOR<br/>Freq: EVERY 1-2 HR</li> <li>Instructions: NONE<br/>Comments: DOS=2-</li> </ul>                            | PHINE INJ) 10MG/ML<br>S AS NEEDED<br>-10MG EVERY1-2 HOURS P              | 10 mg<br>RN PAIN         | PRN<br>Available I<br>✓ MEDSE | 1 MG<br>DTs<br>LECT           | A         |
| Matthews,Marsha<br>08/30/1987<br>(PID) 4172002 / (Visit) 2002417<br>McMillan,Glenn<br>01/31/1958<br>(PID) 4162002 / (Visit) 2002614               |          | OXYcodone/apap (F<br>Freq: EVERY 3-4 HR<br>Instructions: NONE<br>Comments: DOSE II<br>INSTEAD OF MORP                                    | PERCOCET) 5MG/325MG<br>S AS NEEDED<br>S 1-2 TABLETS AS NEEDED HINE       | 5 MG<br>FOR PAIN -       | PRN<br>Available I<br>✓ MEDSE | 1 TAB<br>DTs<br>LECT ✓ PMDT-1 | А         |
| Meyer,Ryan<br>10/09/1925<br>(PID) 4182002 / (Visit) 2002418<br>Patient,Test<br>05/05/1955<br>(PID) 644688412 / (Visit) 154342<br>Robbins,Jennifer | 21       | clopidogrel tab (PL/<br>Freq: DAILY IF NEED<br>Instructions: NONE<br>Comments: ONLY IF<br>PHARMACY IF PATI                               | AVIX) 75MG<br>DED<br>ASPIRIN INTOLERANT - NG<br>ENT IS ASPIRIN INTOLERAN | 75 MG<br>DTIFY<br>IT     | PRN<br>Available I<br>✓ MEDSE | 1 TAB<br>DTs<br>LECT ✓ PMDT-1 | A         |

Unscheduled orders are orders that are prescribed by a doctor, approved by the pharmacy, but do not require you to administer the medication to the patient according to a specific schedule. Such orders include PRNs, 1x (one-time orders), range orders, and unspecified orders.

#### **Reading the MedOrder Record**

Each MedOrder entry may contain the following information.

| Sort criterion               | Description                                                                                                    |
|------------------------------|----------------------------------------------------------------------------------------------------|
| Medication                   | Generic and (if available) trade name of primary medication.                                                                                                    |
| Order Dose                   | Dosage unit of prescribed medication, such as a 75 mg tablet.                                                                                                    |
| Give Time                    | Date and time of scheduled dose, in military time.                                                                                                    |
| Order Quantity               | Number of dosage units prescribed, such as three tablets.                                                                                                    |
| Last Dispensed               | Date when the order dose was last dispensed.                                                                                                    |
| Additional Supplies          | Additional medications you should dispense with the order. Such a combination is a "complex order" or "multi-segment order."                                                                                                    |
| Frequency                    | Prescribed frequency of administering the medication, such as BID (twice a day) or TID (three times a day). The frequency for unscheduled orders is usually PRN.                                                                                                    |
| Instructions and<br>Comments | Additional directions clarifying administration, such as Instruction<br>"Give with food" or Comment "Give 500mg now, then 250mg daily x<br>4 more."                                                                                                    |
| Available DTs                | Profiled Display Terminal where the medication is available. This<br>information appears in the MedOrder record and also in the pop-up<br>window that appears when you click or touch the Available DTs tab<br>at the top of the patient list. A "profiled" DT is capable of dispensing<br>medications from MedOrders, but an unprofiled DT can only<br>dispense medication from a pick list.<br>: If an NWS station is assigned to a department that has no profiled<br>DTs, then the queueing feature is not available at the NWS. |

| Sort criterion      | Description                                                                                                    |
|---------------------|----------------------------------------------------------------------------------------------------|
| Prescription Status | N (New prescription), C (Changed prescription), or A (Acknowledged prescription, meaning it has been examined at the DT or NWS). Informational only. |
| Margin Notes        | Miscellaneous notations to far left, such as "Multi-" a warning triangle, or a "P" with a check mark. See the following table for more information.  |

Margin notes are as follows.

| Margin note | Description                                                                                                    |
|-------------|----------------------------------------------------------------------------------------------------|
| Multi-      | Indicates multi-segment order. Additional supplies information should appear in this order entry.                                                                                                   |
| <u>.</u>    | Indicates high alert, such as a look-alike or sound-<br>alike medication, or a medication that produces<br>specific reactions to which the user should pay<br>attention.                            |
| ₽           | Indicates that the user must enter a one-time code<br>issued by the pharmacy in order to fill the<br>prescription. See Pharmacy Check on page 44 for<br>more information about this last indicator. |

Here is a sample MedOrder record.

|        | Medication                                                      | Order Dose | Give Time              | Order Qty   | Last Dispensed |   |
|--------|-----------------------------------------------------------------|------------|------------------------|-------------|----------------|---|
|        |                                                                 |            |                        |             |                |   |
| Multi- | 5%dextrose/0.45% nacl 1000ml (D5% /0.45%NS<br>1000ML) D5/1/2 NS | 1000 ML    | 16-Jan 17              | 1 ML        |                | ١ |
|        | Additional Supplies:<br>ceFAZolin adv inj (KEFZOL ADV INJ) 1GM  | 1 gm       |                        | 1 TAB       | 14-Jan 1556    |   |
|        | Freq: BID<br>Instructions: NONE                                 |            | Available I<br>✓ MEDSE | DTs<br>LECT |                |   |

In this example, a multi-segment order, the "5% dextrose/0.45% NaCl 1000 ml..." is the main ingredient of the order. This type of order includes additional supplies listed under *Additional Supplies*. Orders that contain more than one supply also show a *Multi*- icon to the left.

#### **Due and Late Order Windows**

In the Queued MedOrder list, order records appear in different colors to indicate due and late give times. These time spans, or order display filters, are known as "windows" of time, not to be confused with user interface windows. Every profiled DT displays scheduled orders according to due/late windows.

Windows of time are configurable at the AWS. See the *MedSelect AWS User Guide* for more information about configuring give time window values.

Order record colors are as follows.

| Color of Order | Meaning                                                                                                    |  |  |  |  |  |  |
|----------------|----------------------------------------------------------------------------------------------------|--|--|--|--|--|--|
| Green          | Current time is within the set time due window for a scheduled order give time.                                                                    |  |  |  |  |  |  |
|                | dronabinol SGC (MARINOL SGC) 2.5 MG 2.50 MG 20-Jan 11 1 CAP<br>Freq: Two Times daily AC<br>Instructions: NONE<br>Comments: before lunch and dinner |  |  |  |  |  |  |
| Red            | Due window has expired and the scheduled order has entered the non-overlapping late window.                                                        |  |  |  |  |  |  |
|                | Multi- 5%dextrose/0.45% nacl 1000ml (D5% /0.45%NS 1000 ML 14-Jan 17 1 ML<br>1000ML) D5/1/2 NS<br>Additional Supplies:                              |  |  |  |  |  |  |
|                | ceFAZolin adv inj (KEFZOL ADV INJ) 1GM1 gm1 TABFreq: BIDAvailable DTsInstructions: NONE✓ MEDSELECT                                                 |  |  |  |  |  |  |

| Color of Order | Meaning                                                                                                    |
|----------------|----------------------------------------------------------------------------------------------------|
| Black          | Medication listed under <i>Unscheduled Orders</i> is an approved order that does not have<br>a specific give time (that is, they are PRN). |

For example, the administrator may set the due window to one hour and the late window to two hours. The give time may be 1000 (military time). The due window spans one hour before and one hour after the give time. The late window starts at the give time and extends for two hours after the give time. In this case, the due window and late windows overlap by one hour after the give time.

When the scheduled order passes into the due window at 0900, it appears in the NWS MedOrder list in green font, and stays green until 1100. When the order passes beyond the due window, the order record changes to red and persists on the MedOrder list as late until 1200. The order then drops off the list as a missed dose unless the user selects the Show All filter. See MedOrder Filters on page 35 for more information.

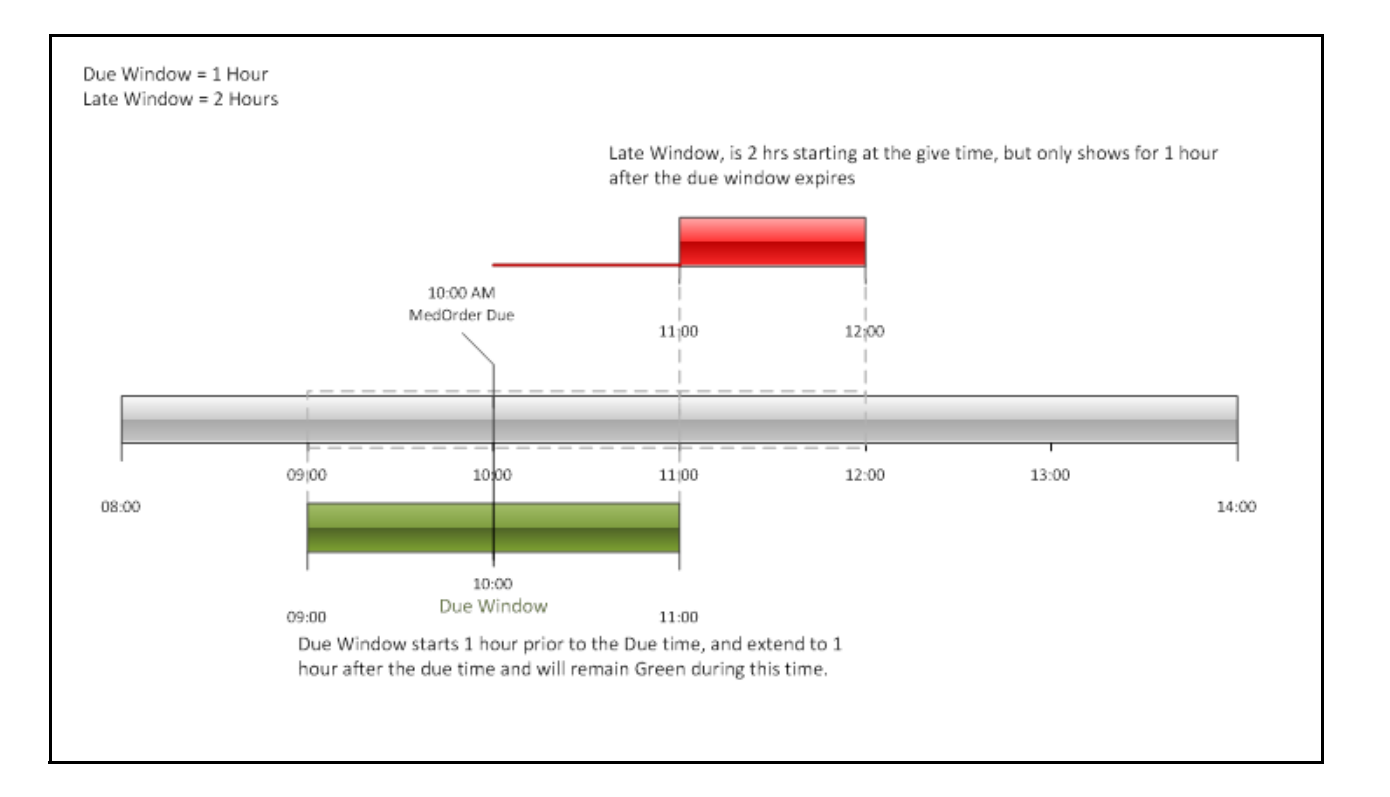

#### **MedOrder Filters**

You can filter the number of orders you see in the MedOrder list by clicking or touching the *EDIT* button at the top right of the MedOrder window and selecting one of the two filter options from the Profile Options pop-up window.

The Show Due filter, which is the default filter, shows the scheduled orders while they are in the current combined due and late time windows. The Show All (Dept.) filter shows the most recent record of any scheduled order in the department that has passed its late window up to 12 hours before the current time, orders currently within its immediate due or late window, and orders whose give time is scheduled up to12 hours after the current time.

Here the default Show Due filter is selected.

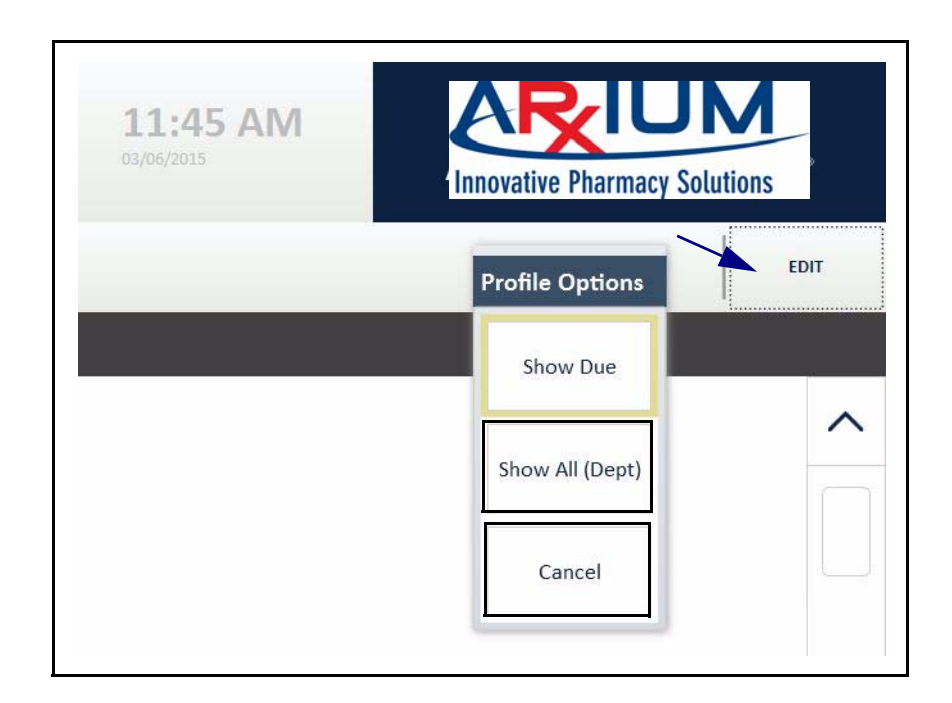

#### **Queueing MedOrders**

When you click or touch any MedOrder for the first time at the NWS or DT, the status code "N' or "C" to the far right of the entry changes to "A," which indicates that you have at some point acknowledged the new or changed order at the NWS or DT. This is the only purpose for the status code.

However, clicking or touching a MedOrder at the NWS, no matter the status, highlights it in gray, moves the patient name to a Queued MedOrder list at the top of the left pane, and queues that MedOrder at the DT, although you can still dispense orders at the DT without using NWS to expedite the process through queueing. Orders disappear from the queue at both the NWS and DT as they are filled, except for recurrent scheduled orders, which appear again when the next due window arrives.

The All Patients List or My Patient List moves to the bottom left, including the name of the Queued MedOrder patient, for whom you can queue another order from the patient's MedOrder list if you like. Highlighting the patient name again in the All Patient List or My Patient List and selecting any additional orders for that patient queues that order at the DT and adds the order to the Queued MedOrder list. You can queue MedOrders for multiple patients, bringing their names to the top, but only view MedOrders for one patient at a time.

| Queued Medorder                                                                        | Available DTs | MedOrders                                                   | USAGE                                                                                                |                       |                      |                       |        |
|----------------------------------------------------------------------------------------|---------------|-------------------------------------------------------------|----------------------------------------------------------------------------------------------------|-----------------------|----------------------|-----------------------|--------|
| Abt,Frank<br>12/15/1942                                                                |               | Medicat                                                     | ion                                                                                                  | Order Dose            | Give Time            | Order Qty Last Dis    | pensed |
| (PID) 8899648 / (Visit) 2<br>Flinstone,Fred<br>19/01/1965<br>(PID) 109011 / (Visit) 10 | 901101        | OUnscheduled<br>famotidi<br>Freq: As<br>Instructi<br>Commen | Orders<br>ne inj (PEPCID INJ) 10MG/2MI.<br>Needed<br>ons: NONE<br>ts: Not to exceed 40 mg in a 24 hr | 10 mg<br>period       | PRN                  | 1 ML                  | N      |
|                                                                                        |               | sertralin<br>Freq: As<br>Instructi<br>Commen                | e (ZOLOFT) 50MG/ML<br>Needed<br>ons: NONE<br>ts: Take with food. Not to exceed                       | 50 mg<br>200 mg daily | PRN                  | 1 TAB                 |        |
| Patient List                                                                           | EDIT          | matonro                                                     | Ini (LODRESSOR) SOMG                                                                                 | 50 mg                 | DPN                  | 1 TAR                 | N      |
| <b>bt,Frank</b><br>2/15/1942<br>PID) 8899648 / (Visit) 2                               | 258779        | Freq: As<br>Instructi                                       | needed<br>ons: NONE                                                                                  | 50 mg                 | Available<br>✓ MEDSE | DTs<br>ELECT ✓ PMDT-1 | N      |
| hannels,Carla C.<br>3/01/1982<br>PID) 1000304 / (Visit) 0                              | 300165        | -                                                           |                                                                                                    |                       |                      |                       |        |
| ranklin,Jim<br>1/06/1955<br>PID) 1000465 / (Visit) 4                                   | 187595        |                                                             |                                                                                                    |                       |                      |                       |        |
| ackson,Jerry J.<br>)2/17/1971<br>PID) 8459758 / (Visit) 1:                             | 587598        |                                                             |                                                                                                    |                       |                      |                       |        |
| 02/17/1971<br>(PID) 8459758 / (Visit) 1                                                | 587598        |                                                             |                                                                                                    |                       |                      |                       |        |

When you refresh the list of patients by clicking or touching PATIENTLIST at the bottom of the NWS window and select the patient name at the top of the left pane, NWS filters the list of MedOrders at the top for the patient to only queued orders, highlighted in gray.

Clicking or touching a highlighted (that is, queued) MedOrder in the right pane removes the highlight in the NWS window and from the queued order list at the DT. Clicking or touching the PATIENTLIST tab after you remove all queued orders for a patient removes the patient from the patient list at the top.

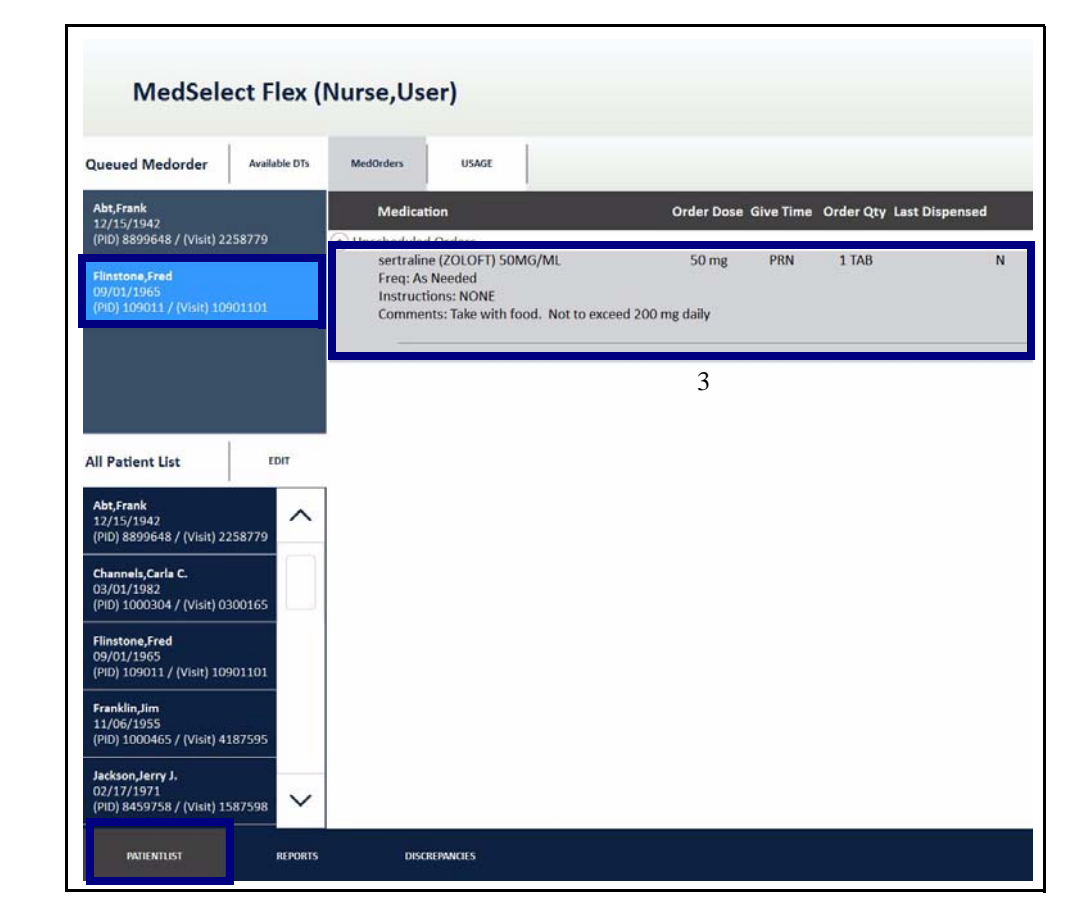

2

1

#### **Available DTs**

When you select (highlight) a MedOrder, the available profiled DTs where NWS queues the order may appear in the order record, as shown here.

| acetaminophen (TYLENOL) 325MG        | 325 MG        | PRN       | 2 TAB         |
|--------------------------------------|---------------|-----------|---------------|
| Freq: EVERY 4-6 HRS AS NEEDED        |               | Available | DTs           |
| Instructions: NONE                   |               | ✓ MEDSE   | LECT 🗸 PMDT-1 |
| Comments: AS NEEDED FOR PAIN OR FEVE | ER - MAX DOSE |           |               |
| Agm/24brs                            |               | L         |               |

Sometimes, the available DTs for the order do not appear in the order record, as shown here.

| metoclopramide (REGLAN) 10 MG/2 ML<br>Freq: q6hprn | 10 mg | PRN | 1 ML |
|----------------------------------------------------|-------|-----|------|
| Instructions: NONE                                 |       |     |      |

Whether or not the available DTs information shows in the MedOrder record, you can click or touch the Available DTs tab at the top of the left pane to see a list of the DTs where you can dispense the order.

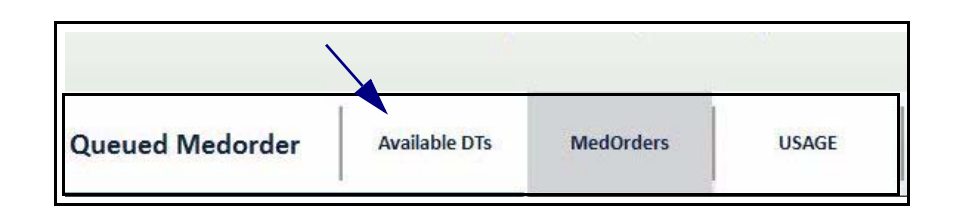

The available DTs information appears in a pop-up window something like this. Click or touch *Close* to close the pop-up window.

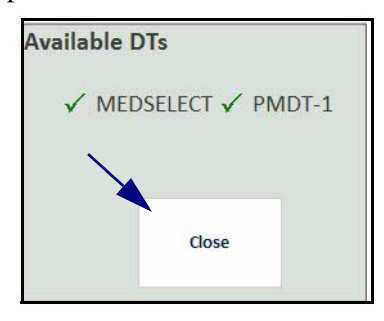

If you have not queued any of the MedOrders in the right pane, clicking or touching the Available DTs tab reveals the default DT for the NWS position. Again, click or touch *Close* to close the pop-up window.

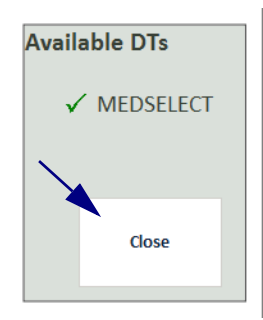

#### **Sliding Range Quantity**

Sometimes a MedOrder calls for a PRN range of medication for a patient, dependent on need. For example, the following order calls for zero to two 50 mg tablets of metoprolol dispensed PRN.

| metoprolol XL (TOPROL XL) 50 MG | 50 mg         | PRN    | 0 - 2 TAB |
|---------------------------------|---------------|--------|-----------|
| Freq: something                 | Available DTs |        |           |
| Instructions: NONE              |               | ✓ MEDS | ELECT     |

Queueing this order opens a Range Quantity window containing a virtual keypad. Using the actual keyboard or virtual keypad, indicate in the Intended Qty field how many dosage units you want to dispense.

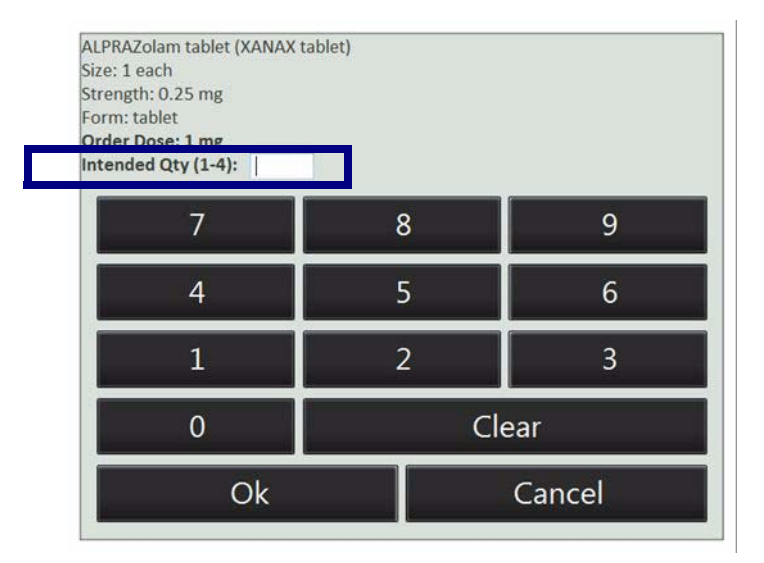

You must enter a number within the range of dosage specification and click or touch *Ok* to queue the order.

If you enter a value exceeding the order dosage range in the Intended Qty field, the following pop-up error message appears. When you click or touch *Ok* to acknowledge the message, the Range Quantity window remains open.

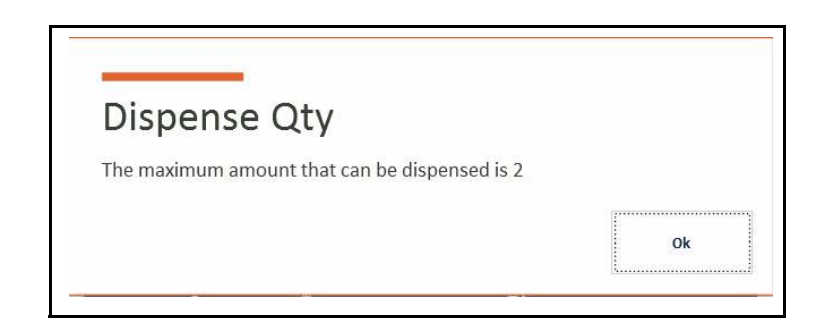

If you click or touch Ok on the virtual keypad without entering a number of dosage units, a different pop-up error message appears, as shown here. When you click or touch Ok to acknowledge the message, the Range Quantity window again remains open.

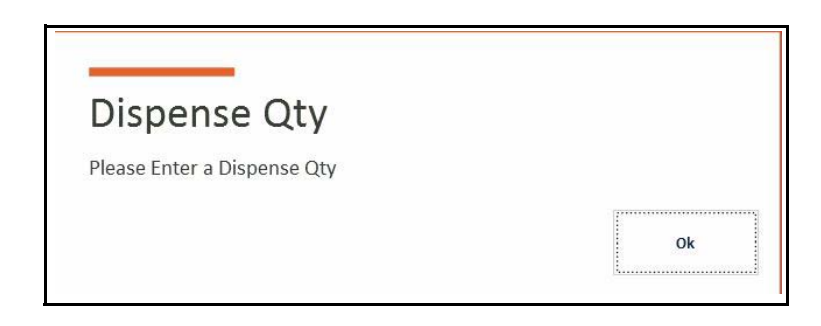

Finally, if you click or touch *Cancel* on the virtual keypad, a third pop-up error message appears, as follows. When you click or touch *Ok* to acknowledge the message, the Range Quantity window in this case closes.

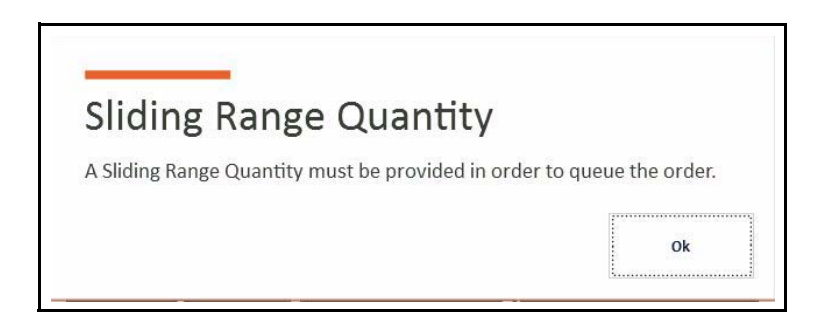

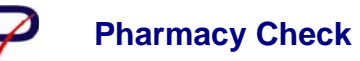

As described on page 31, a pharmacy check symbol appears next to some orders, generally controlled substances.

hydrocodone/APAP 5/325 (NORCO 5) 5/325 MG 1 TAB
 Freq: q6h as needed
 Instructions: Alternative with acetaminophen
 Comments: for pain unrelieved by Acetaminophen

When you select the order, a Pharmacy Check window opens, prompting you for a one-time approval code and approving pharmacist ID before the order is queued and can be dispensed at the DT. You must enter the Pharmacy Check code the pharmacist generates at the AWS and communicates to you. See the *AWS User Guide* for more information about this process.

|                        | Pharmacy    | Check |    |  |
|------------------------|-------------|-------|----|--|
| Approval Code          |             |       |    |  |
| Approving Pharmacist   |             |       |    |  |
| Trade Name             | XANAX       |       |    |  |
| Generic Name           | alprazolam  |       |    |  |
| Item Code              | Alptab0.5   |       |    |  |
| Form                   |             |       |    |  |
| Size                   | 1 TAB       |       |    |  |
| Strength               | 0.5MG       |       |    |  |
| NDC Code               |             |       |    |  |
| Customer Defined Class |             |       |    |  |
| DEA Schedule           | DEASchedule | e4    |    |  |
| Cancel                 | d           | ear   | Ok |  |

If you enter incomplete or erroneous values for Approval Code or Approving Pharmacist, the following pop-up error message appears. When you click or touch *Ok* to acknowledge the message, the Pharmacy Check window remains open.

Ok

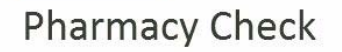

Pharmacy Code does not match any active pharmacy codes.

If you click or touch *Ok* in the Pharmacy Check window without entering the necessary information, the following pop-up error message appears. When you click or touch *Ok* to acknowledge the message, the Pharmacy Check window remains open.

| Approval Code              |    |
|----------------------------|----|
| Please Enter Approval Code |    |
|                            | Ok |

If you click or touch *Cancel* in the Pharmacy Check window, the following pop-up error message appears. When you click or touch *Ok* to acknowledge the message, the Pharmacy Check window closes.

# **Pharmacy Check**

A Pharmacy Check Code must be provided in order to queue the order.

#### **Filling Queued Orders**

After queueing orders at the NWS, you can log in at the DT, immediately select one of your assigned patients, and the queued orders appear, ready to be filled all at once. Thus you do not have to search the full patient list and orders at the dispensing point. If you select the Show All filter at the NWS, you can queue and fill orders that have passed their late window up to the 12-hour maximum for displaying late orders. Once you dispense the order, the Last Dispensed value populates in the record for repeating orders.

Ok

A user may have queued an order at the NWS but not yet filled it at the DT. The gray background indicating the order has been queued does not appear to another user who views it at the NWS. If you are sharing a patient list with another staff member and attempt to queue that order again before it is dispensed, an informational message appears indicating the order has already been queued, and the NWS prompts you to either re-queue the order or not.

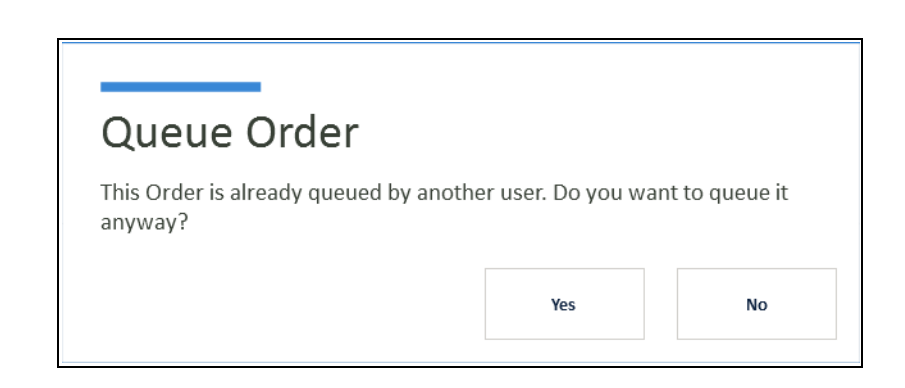

## Viewing and Filtering a Patient's Usage Record

You can view a filterable list of a patient's order history from the Patient List window.

#### Viewing the Usage Record

At the top left of the Patient List window, you can click or touch the USAGE tab to see a highlighted patient's entire taken order history. When you click or touch a patient name in the left pane, a list of medication dispense events for that patient over the last 7 days (168 hours) appears in the right pane, sorted by descending date and time. This period of time is configurable from the AWS.

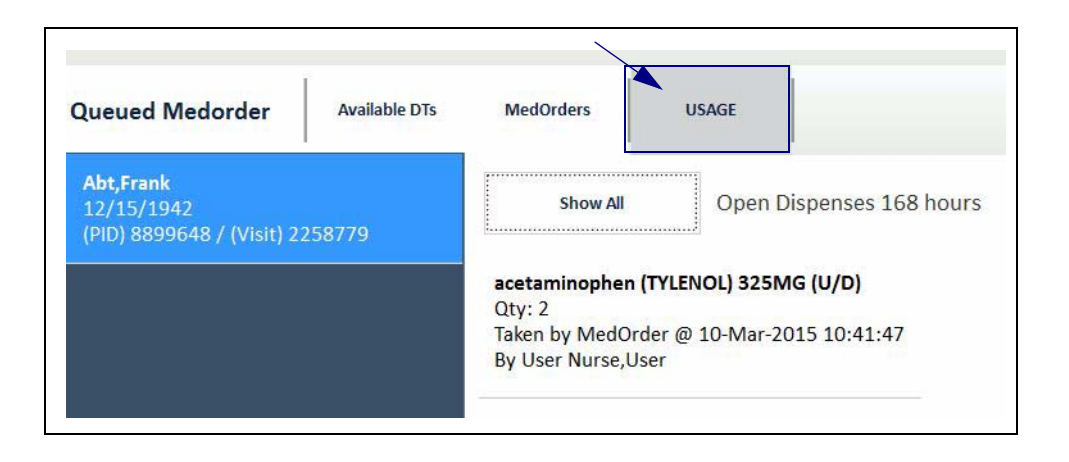

Medication usage details may include the following:

- Medication generic name
- Trade name
- Strength
- Form
- Quantity
- Type of event (taken, return, waste)
- Event time and date
- User with whom event occurred
- High alert symbol (when applicable)

The information also indicates whether a dispense was taken, returned, or wasted by MedOrder or by Override.

| Method of dispense | Description                                                                                                    |
|--------------------|----------------------------------------------------------------------------------------------------|
| MedOrder           | Medication dispensed, returned, or wasted from prescribed<br>doctor's order and validated by a pharmacist. To show returns<br>or wastes, you must filter the list to include such orders, as<br>described below.                       |
| Override           | Medication dispensed, returned, or wasted where no prescribed<br>order was received, thus overriding MedOrder. DT function<br>only. To show returns or wastes, you must filter the list to<br>include such orders, as described below. |

#### **Filtering Usage Lists**

The default view of medications for a patient is filtered to *Show Takens That Have No Returns or Wastes*. To show all medications dispensed to the patient, including returns and wastes, click or touch the *Show All* toggle button at the top of the medication list.

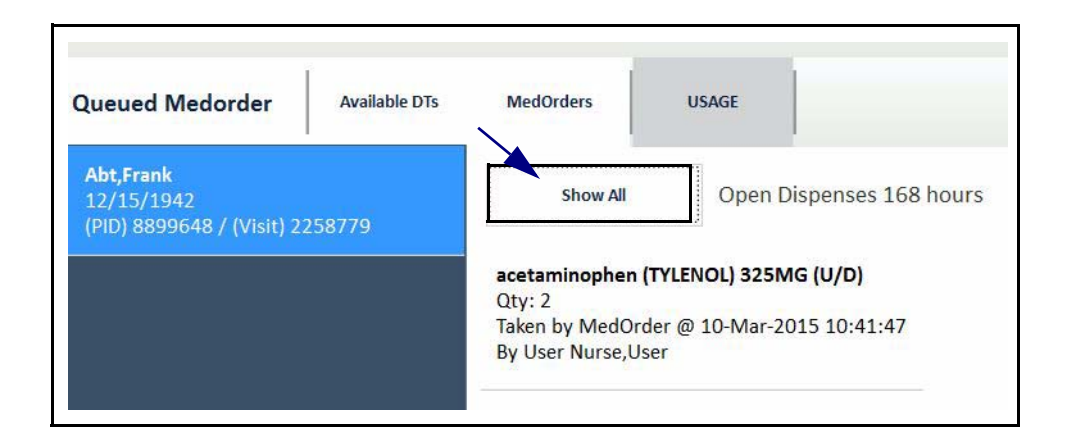

When you have chosen the USAGE tab, you can also click or touch the *EDIT* button at the top right of the Patient List window to see the Profile Options for the medication view. Again, the default is *Show Takens That Have no Returns or Wastes*. Click or touch *Show All Usage* to show all medications dispensed to the patient, including returns and wastes. See Wasting and Witnessing on page 54 for more information on wastes.

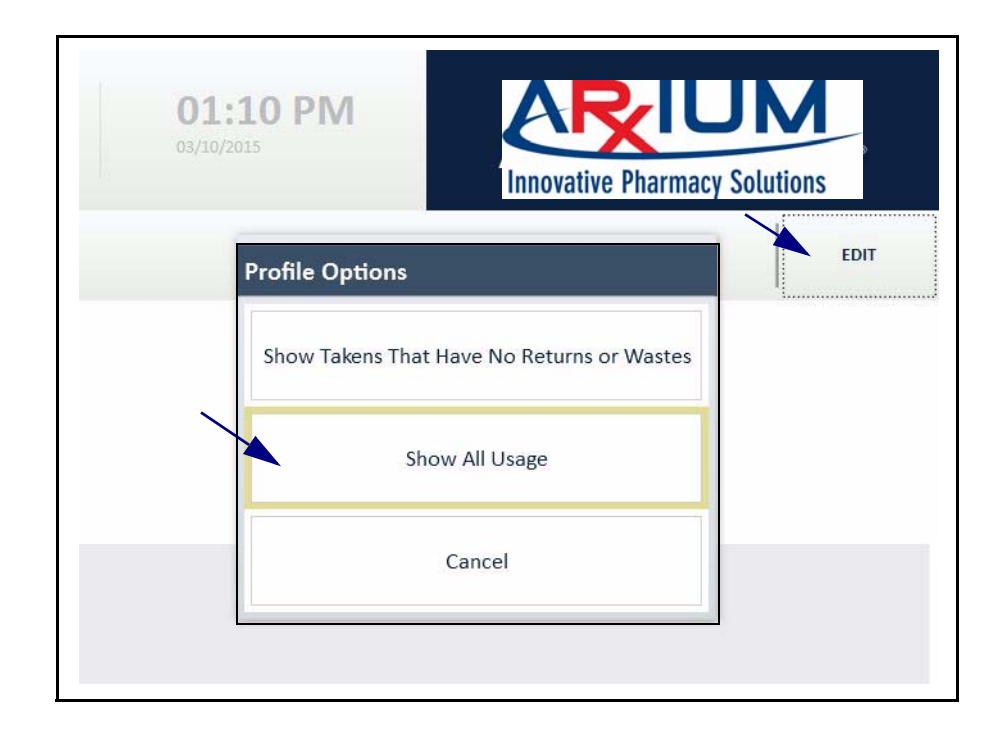

When you select *Show All* at the top of the medication list, or *Show All Usage* in the pop-up window at the top right, all dispenses for that patient, including returns and wastes, appear in the medication list. Here the first item in the medication

list has been taken, and the second item has been wasted.

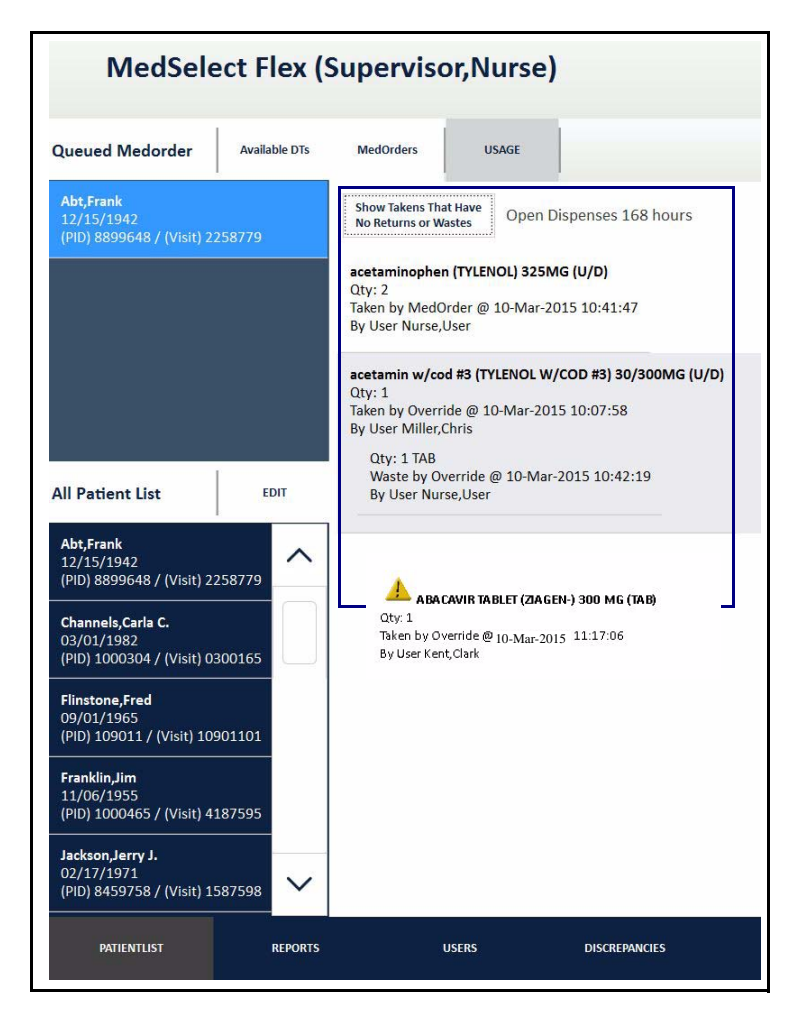

Clicking or touching the *Show Takens That Have No Returns or Wastes* button either at the top of the medication list or in the pop-up window at the top right toggles the medication display back to takens only.

### Wasting and Witnessing

Sometimes, you must report a medication waste, such as when a medication has been dropped on the floor. The Patient List window of the NWS allows you to document a wasted medication. Wasting a medication requires another user as a witness. Returning medications takes place at the DT and cabinet.

Note: The waste feature can be disabled at the department level (facility level if your setup has a virtual desktop configuration). In this scenario, when you click a medication usage record, a message appears to announce that the waste feature is not enabled.

To record a medication waste, perform the following procedure:

- 1. Click or touch a patient name from the patient list.
- 2. Select the USAGE tab at the top of the list.
- 3. Click or touch a taken medication name in the medication list. To avoid errors, you should ensure the filter is set to the default Show Takens that Have No Returns or Wastes.

A Witness Log In window opens, requiring another user to provide his or her credentials to verify the medication waste.

The witness may be anyone in your department who can log in to the NWS. You cannot confirm your own medication waste.

4. The witness should enter his or her credentials and click or touch *Ok*.

| Witness Log In                                                                   |      |  | Clear |        |
|----------------------------------------------------------------------------------|------|--|-------|--------|
| User ID:                                                                         | •••• |  |       | Ok     |
| Password:                                                                        | •••• |  |       | Cancel |
| Witness Required to Waste Supply. Please enter a User ID and password for Waste. |      |  |       |        |

A Waste Record window opens

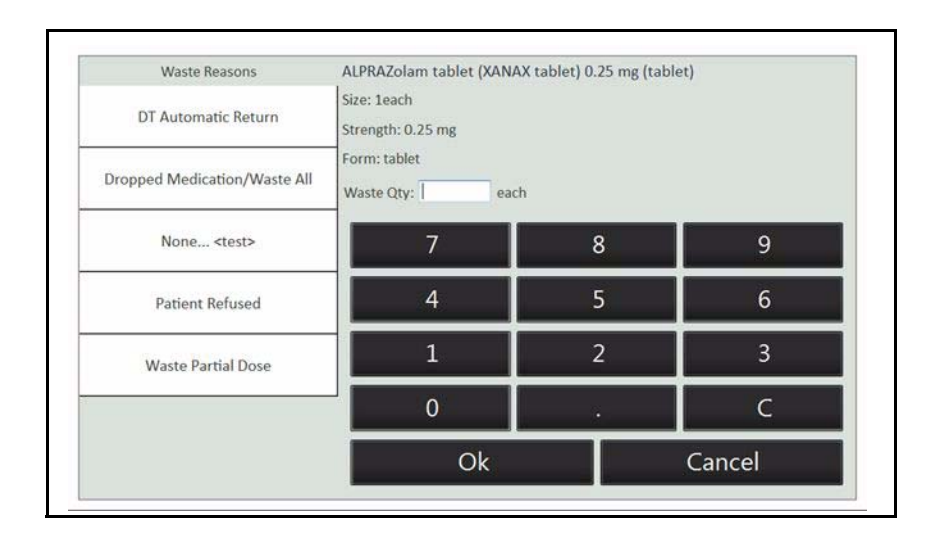

5. Scroll down the Waste Reasons list at the left of the Waste Record window and click or touch the appropriate waste reason.

You can declare waste of some or all of a taken medication order for one of the following reasons:

- Dose<qty dispensed
- Allergy/Adverse reaction
- Cancelled/Rescheduled case
- Contaminated medication
- Different route given
- Dropped medication
- Emesis/Spit out
- Given in OR
- Not needed
- Off Unit
- Order changed/DC'd
- Patient/Parent refused
- Wrong admin time
- Wrong med selected
- Wrong patient
- 6. Type a number of units wasted in the Waste Qty field using the virtual keypad or actual keyboard.

|   | Waste Reasons              |        | promethazine (PHENERGAN) 50MG/ML (INJ) |     |  |        |  |  |
|---|----------------------------|--------|----------------------------------------|-----|--|--------|--|--|
| 5 | *Dose< qty dispensed       | ^      | Size: 1ML AMP<br>Strength: 50MG/ML 6   |     |  |        |  |  |
|   | Allergy/Adverse reaction   |        | Waste Qty: 1 MI                        | AMP |  |        |  |  |
|   |                            |        | 7                                      | 8   |  | 9      |  |  |
|   | Cancelled/Rescheduled case |        | 4                                      | 5   |  | 6      |  |  |
|   | Contaminated medication    | 7      | 1                                      | 2   |  | 3      |  |  |
|   | Different route given      |        | 0                                      |     |  | С      |  |  |
|   | Dose < than dispense qty   |        | Ok                                     |     |  | Cancel |  |  |
|   | Dropped Medication         | $\sim$ |                                        |     |  |        |  |  |

#### 7. Click or touch *Ok*.

A waste acknowledgement pop-up window opens.

8. Click or touch *Ok*.

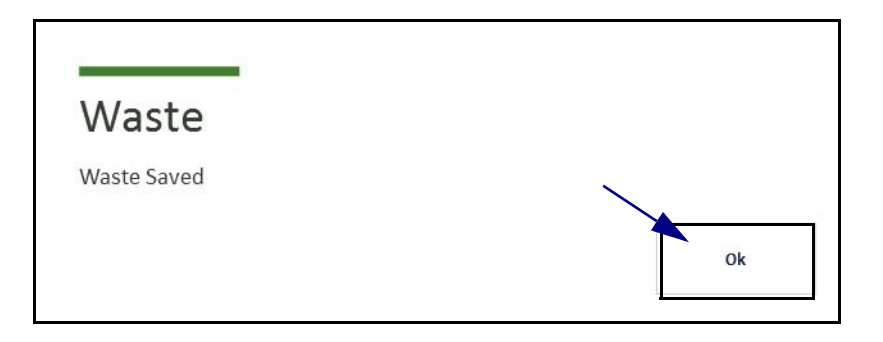

If you leave out a number in the Waste Qty field or do not select a waste reason on the left, an error popup window appears.

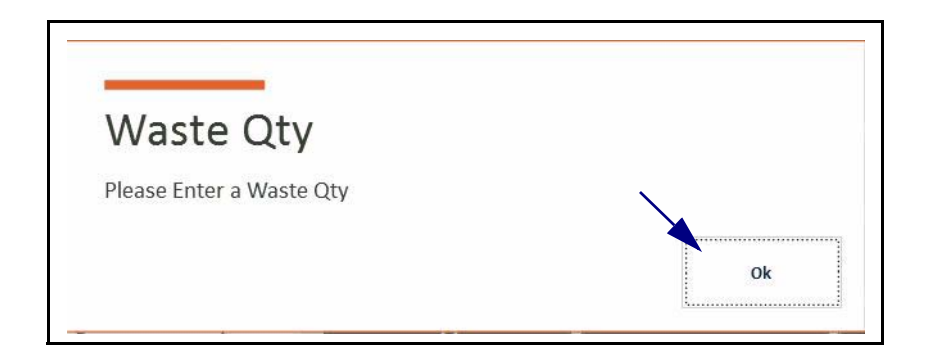

Click or touch *Ok* to close the pop-up window, select a reason or supply the waste quantity, and click or touch *Ok* again on the virtual keypad.

Note: If the filter for the medication list is set to Show All instead of Show Takens that Have No Returns or Wastes, you may erroneously attempt to request waste of an already eliminated medication.

In this example, the Usage list is set to Show All. The medication shown has already been wasted in full.

| lueued Medorder                                              | Available DTs | MedOrders U                                                                                                    | ISAGE                    |
|--------------------------------------------------------------|---------------|----------------------------------------------------------------------------------------------------|--------------------------|
| <b>Abt,Frank</b><br>12/15/1942<br>(PID) 8899648 / (Visit) 2: | 258779        | Show Takens That Have<br>No Returns or Wastes                                                                   | Open Dispenses 168 hours |
|                                                              |               | acetaminophen (TYLE)                                                                                            | NOL) 325MG (U/D)         |
|                                                              |               | Taken by MedOrder @                                                                                             | 10-Mar-2015 10:41:47     |
|                                                              |               | By User Nurse,User                                                                                              | 10 1101 2010 10.11.17    |
|                                                              |               | Qty: 2 TAB                                                                                                    |                          |
|                                                              |               | Waste by MedOrde                                                                                                | r @ 11-Mar-2015 09:14:49 |
|                                                              |               | The second second second second second second second second second second second second second second second se |                          |

If you select the acetaminophen for a waste, NWS goes so far as to ask for a witness and provide a Waste Record window, but upon entering a non-zero waste quantity and clicking or touching *Ok*, an error message window appears.

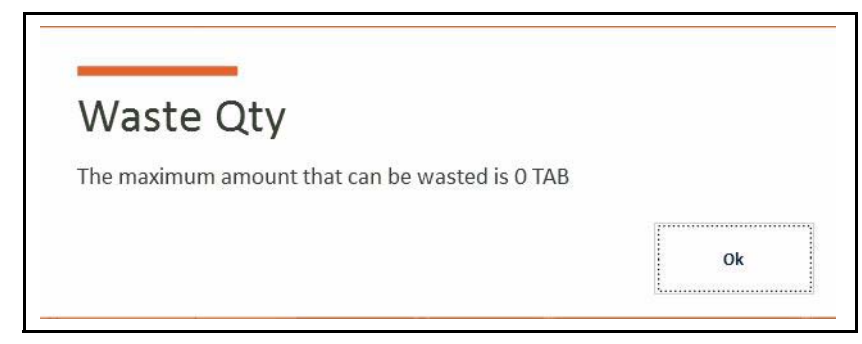

In other words, you can never waste or return more medication than exists in the remaining order.

Notes:

# **Generating Reports**

The NWS can generate on-demand reports to quickly isolate information in six categories: Patient Usage, Nurse Usage, Inventory Summary, Below Minimum, Discrepancies, and Scanner Verification. You can view, save, or print these reports from the NWS interface.

This chapter discusses how to generate and manipulate these reports and is organized into the following parts:

- Accessing the Reports Window
- Reports Window Layout
- Report Types
- Setting Report Date Ranges
- Viewing, Saving, and Printing Reports

# Accessing the Reports Window

You can go to the Reports window by clicking or touching the REPORTS tab at the bottom left of the NWS interface shell.

| Report List          |  | Med      | Select*               | Inventory S                                                 | umman                     | V Pa              | nort       | _         |           |     |
|----------------------|--|----------|-----------------------|-------------------------------------------------------------|---------------------------|-------------------|------------|-----------|-----------|-----|
| Patient Usage        |  | IVICU.   |                       | inventory 5                                                 | ummar                     | y ite             | pon        | 03/06/201 | 5 12:31 3 | 4   |
| Nurse Usage          |  | Cabinet  | Position              | Trade Name<br>Generic Name<br>Lot Number                    | ltem Code<br>DEA Schedule | Size<br>Strength  | Expiration | Current   | Min       | Max |
|                      |  | DTED COM | DTED CDM Drawer 2-1 A | TYLENOL WICOD #3<br>acetamin wicod #3                       | Tya#3<br>III              | 1 TAB<br>30/300MG |            | 26        | 0         | 30  |
| Inventory Summary    |  |          | DTED CDM Drawer 2-1 B | ACETAMIN W/COD 300/60<br>(#4)<br>acetamin w/cod #4 (300/60) | 14<br>11                  | 1 TAB<br>60/300mg |            | 26        | 0         | 30  |
|                      |  |          | DTED CDM Drawer 2-1 C | TYLENOL<br>acetaminophen                                    | APA325JBLAB5<br>OTC       | 1 TAB<br>325MG    |            | 26        | 0         | 30  |
| Below Minimum        |  |          | DTED CDM Drawer 2-1 D | TYLENOL<br>acetaminophen                                    | APAP600R<br>OTC           | t SUPP<br>650MG   |            | 24        | 0         | 30  |
| Discrepancies        |  |          | DTED CDM Drawer 2-1 E | TYLENOL<br>acetaminphen                                     | ACETAB500<br>OTC          | t TAB<br>500MG    |            | 25        | 0         | 30  |
|                      |  |          | DTED COM Drawer 2-1 F | DIAMOX SEQUELS<br>acetaZOLAMIDE ER sequets                  | DiamSeq<br>Legend         | 1 CAP<br>500MG    |            | 27        | 0         | 30  |
| Scanner Verification |  |          | DTED CDM Drawer 2-2 A | ZOVIRAX                                                     | Zovcap200<br>Legend       | 1 CAP<br>200MG    |            | 26        | 0         | 30  |

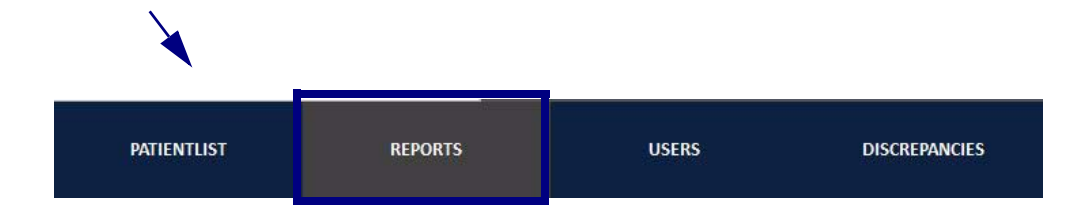

## Reports Window Layout

The layout of the Reports window is as follows.

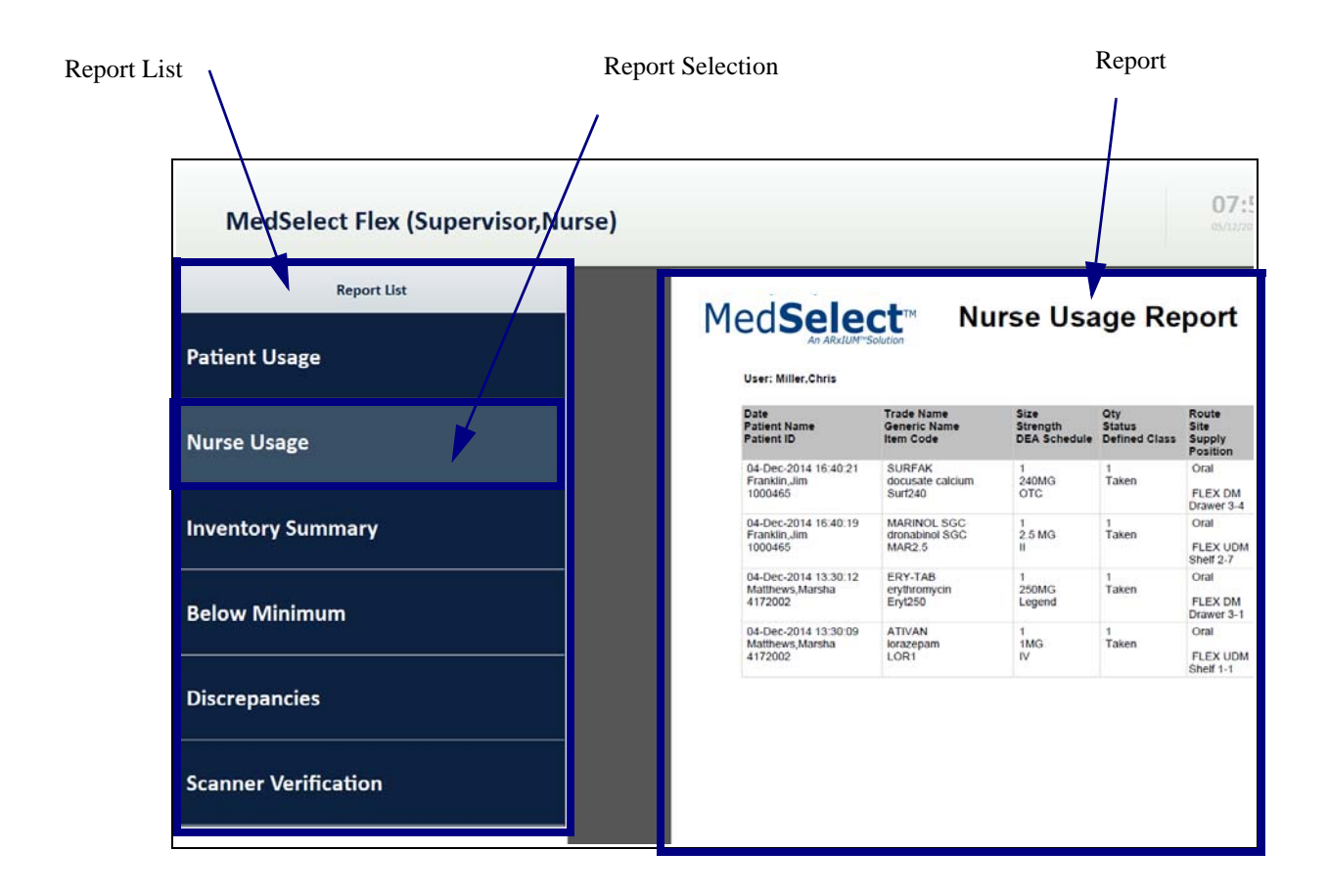

Click or touch a report name from the report list in the left pane, and a PDF of the corresponding report appears in the right pane.

Depending on the amount of data being collected and organized, it might take several seconds for the complete report to appear.

The NWS does not save reports unless you specifically request it. See Viewing, Saving, and Printing Reports on page 78 for information about saving reports.

# Report Types

The reports available through the NWS are as follows.

| Report            | Description                                                                                                    |
|-------------------|----------------------------------------------------------------------------------------------------|
| Patient Usage     | List of dispensed medication grouped by patient name.<br>Includes date of dispense; medication name, size, strength,<br>and quantity; prescribing physician; visit number; and room and<br>bed. |
| Nurse Usage       | List of medication grouped by dispensing nurse name. Includes<br>date of dispense; medication name, size, strength, and<br>quantity; prescribing physician; visit number; and room and<br>bed.  |
| Inventory Summary | List of all medication on hand grouped by supply location.<br>Includes supply position; medication name, size, strength, and<br>quantity; and expiration date.                                  |
| Below Minimum     | List of all medication on hand, by position and name, whose on-<br>hand quantity is below minimum recommended quantity.                                                                         |
| Report               | Description                                                                          |
|----------------------|--------------------------------------------------------------------------------------|
| Discrepancy          | List of medications with system and user counts mismatched at an inventory position. |
| Scanner Verification | List of correct scan percentages for each user.                                      |

## **Patient Usage Report**

The Patient Usage Report allows nurses to see the number of dispenses against a patient for historical reference, charting comparison, or billing verification.

The report includes the following fields:

- Patient Name
- ID number
- MRN number
- Date
- Medication Trade Name
- Generic Name
- Item Code
- Size
- Strength
- DEA Schedule
- Quantity
- Status
- Defined Class
- Route Site
- Supply Position
- Physician

- User
- Visit Number
- Visit Status
- Room/Bed

The report appears something like this.

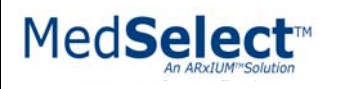

Patient Usage Report

21/01/2015 07:47:57

| 20-Jan-2015 12:17:02BISACODYL<br>bisacodyl<br>bisa51<br>5 MG<br>OTC1<br>Taken20-Jan-2015 12:17:02ROCALTROL<br>calcitriol<br>Rocal0.251<br>0.25MCG<br>Legend1<br>Taken20-Jan-2015 12:17:02CAPOTEN<br>captopril<br>Cap12.51<br>12.5MG<br>Legend1<br>Taken | DTED CDM<br>Drawer 2-7 DTED CDM<br>DTED CDM<br>Drawer 2-10 Supervisor, Nurs | 2002614         Visit_Open           134 B         2002614           Se         2002614           Visit_Open         134 B |
|----------------------------------------------------------------------------------------------------|-----------------------------------------------------------------------------|----------------------------------------------------------------------------------------------------|
| 20-Jan-2015 12:17:02ROCALTROL<br>calcitriol<br>Rocal0.251<br>0.25MCG<br>Legend1<br>Taken20-Jan-2015 12:17:02CAPOTEN<br>captopril<br>Cap12.51<br>12.5MG<br>Legend1<br>                                                                                   | DTED CDM<br>Drawer 2-10                                                     | se 2002614<br>Visit_Open<br>134 B                                                                                          |
| 20-Jan-2015 12:17:02 CAPOTEN 1 1<br>captopril 12.5MG Taken<br>Cap12.5 Legend                                                                                                    |                                                                             |                                                                                                    |
|                                                                                                    | DTED DM<br>Drawer 1-1                                                       | se 2002614<br>Visit_Open<br>134 B                                                                                          |
| 20-Jan-2015 12:17:02 SENSORCAINE 0.25% 30 1 Taken<br>INJ bupivacaine 0.25% inj Marc0.25                                                                                                    | DTED CDM<br>Drawer 2-8                                                      | se 2002614<br>Visit_Open<br>134 B                                                                                          |
| 20-Jan-2015 12:17:02 PROVENTIL INHALER 17 1 Taken albuterol mdi 90MCG/PUFF Legend RESP TH                                                                                                    | ER DTED CDM<br>Drawer 2-2                                                   | se 2002614<br>Visit_Open<br>134 B                                                                                          |

### **Nurse Usage Report**

The Nurse Usage Report allows supervisors to see how many medications of what type each nurse is dispensing.

The report includes the following fields:

- User
- Date
- Patient Name
- Patient ID
- Medication Trade Name
- Generic Name
- Item Code
- Size
- Strength
- DEA Schedule
- Quantity
- Status
- Defined Class
- Route Site
- Supply Position
- Physician
- Visit Number
- Visit Status
- Room/Bed

The report looks something like this.

| User: Supervisor,Nurse                            |                                                               |                                  |                                |                                     |                   |                                        |
|---------------------------------------------------|---------------------------------------------------------------|----------------------------------|--------------------------------|-------------------------------------|-------------------|----------------------------------------|
| Date<br>Patient Name<br>Patient ID                | Trade Name<br>Generic Name<br>Item Code                       | Size<br>Strength<br>DEA Schedule | Qty<br>Status<br>Defined Class | Route<br>Site<br>Supply<br>Position | Physician<br>User | Visit Numb<br>Visit Status<br>Room/Bed |
| 20-Jan-2015 12:17:02<br>McMillan,Glenn<br>4162002 | BISACODYL<br>bisacodyl<br>bisa5                               | 1<br>5 MG<br>OTC                 | 1<br>Taken                     | DTED CDM<br>Drawer 2-7              | Supervisor, Nurse | 2002614<br>Visit_Open<br>134 B         |
| 20-Jan-2015 12:17:02<br>McMillan,Glenn<br>4162002 | ROCALTROL<br>calcitriol<br>Rocal0.25                          | 1<br>0.25MCG<br>Legend           | 1<br>Taken                     | DTED CDM<br>Drawer 2-10             | Supervisor, Nurse | 2002614<br>Visit_Open<br>134 B         |
| 20-Jan-2015 12:17:02<br>McMillan,Glenn<br>4162002 | CAPOTEN<br>captopril<br>Cap12.5                               | 1<br>12.5MG<br>Legend            | 1<br>Taken                     | DTED DM<br>Drawer 1-1               | Supervisor, Nurse | 2002614<br>Visit_Open<br>134 B         |
| 20-Jan-2015 12:17:02<br>McMillan,Glenn<br>4162002 | SENSORCAINE 0.25%<br>INJ<br>bupivacaine 0.25% inj<br>Marc0.25 | 30<br>75MG/30ML<br>Legend        | 1<br>Taken                     | DTED CDM<br>Drawer 2-8              | Supervisor, Nurse | 2002614<br>Visit_Open<br>134 B         |
| 20-Jan-2015 12:17:02<br>McMillan,Glenn<br>4162002 | PROVENTIL INHALER<br>albuterol mdi<br>*ALBINH                 | 17<br>90MCG/PUFF<br>Legend       | 1<br>Taken<br>RESP THER        | DTED CDM<br>Drawer 2-2              | Supervisor, Nurse | 2002614<br>Visit_Open<br>134 B         |
| 20-Jan-2015 12:17:02<br>McMillan,Glenn<br>4162002 | PHOSLO<br>calcium acetate<br>Phoslo667                        | 1<br>667MG<br>OTC                | 1<br>Taken                     | DTED CDM<br>Drawer 2-10             | Supervisor, Nurse | 2002614<br>Visit_Open<br>134 B         |
| 20-Jan-2015 12:17:02<br>McMillan,Glenn<br>4162002 | BUMEX INJ<br>bumetanide inj<br>Bumex2i                        | 2<br>0.25MG/ML<br>Legend         | 1<br>Taken                     | DTED CDM<br>Drawer 2-8              | Supervisor, Nurse | 2002614<br>Visit_Open<br>134 B         |

Г

#### **Inventory Summary Report**

The Inventory Summary Report allows nurses and supervisors to see an overall picture of the medication on hand in the coverage area and where it is.

The report contains the following fields:

- Cabinet
- Position
- Medication Trade Name
- Generic Name
- Lot Number
- Item Code
- DEA Schedule
- Size
- Strength
- Expiration Date
- Quantity Current
- Quantity Min
- Quantity Max

The report looks something like this.

| Cabinet  | Position              | Trade Name<br>Generic Name<br>Lot Number                    | ltem Code<br>DEA Schedule | Size<br>Strength  | Expiration | Current | Min | Max |
|----------|-----------------------|-------------------------------------------------------------|---------------------------|-------------------|------------|---------|-----|-----|
| DTED CDM | DTED CDM Drawer 2-1 A | TYLENOL W/COD #3<br>acetamin w/cod #3                       | Ty⊯3<br>Ⅲ                 | 1 TAB<br>30/300MG |            | 28      | 0   | 30  |
|          | DTED CDM Drawer 2-1 B | ACETAMIN W/COD 300/60<br>(#4)<br>acetamin w/cod #4 (300/60) | T4<br>III                 | 1 TAB<br>60/300mg |            | 27      | 0   | 30  |
|          | DTED CDM Drawer 2-1 C | TYLENOL<br>acetaminophen                                    | APA325JBLABS<br>OTC       | 1 TAB<br>325MG    |            | 28      | 0   | 30  |
|          | DTED CDM Drawer 2-1 D | TYLENOL<br>acetaminophen                                    | APAP600R<br>OTC           | 1 SUPP<br>650MG   |            | 26      | 0   | 30  |
|          | DTED CDM Drawer 2-1 E | TYLENOL<br>acetaminphen                                     | ACETAB500<br>OTC          | 1 TAB<br>500MG    |            | 27      | 0   | 30  |
|          | DTED CDM Drawer 2-1 F | DIAMOX SEQUELS<br>acetaZOLAMIDE ER sequels                  | DiamSeq<br>Legend         | 1 CAP<br>500MG    |            | 27      | 0   | 30  |
|          | DTED CDM Drawer 2-2 A | ZOVIRAX<br>acyclovir                                        | Zovcap200<br>Legend       | 1 CAP<br>200MG    |            | 27      | 0   | 30  |

### **Below Minimum Report**

The Below Minimum Report allows nurses and supervisors to order medication whose quantities are too low to serve demand in the coverage area. Nurses need to track inventory in some small facilities, such as outpatient and long-term care facilities, where no on-site pharmacy is available.

The report includes the following fields:

- Cabinet
- Position
- Medication Trade Name
- Generic Name
- Lot Number
- Item Code
- DEA Schedule
- Quantity Current
- Quantity Min
- Quantity Max
- Number to Restock

The report looks something like this. This example shows only one entry.

| Cabinet | Position           | Trade Name<br>Generic Name<br>Lot Number | ltem Code<br>DEA Schedule | Current | Min | Мах | Restock |
|---------|--------------------|------------------------------------------|---------------------------|---------|-----|-----|---------|
| LEX UDM | FLEX UDM Shelf 5-3 | MORPHINE CARPUJECT<br>morphine carpuject | MS2carp<br>II             | 3       | 10  | 20  | 17      |
|         |                    |                                          |                           |         |     |     |         |
|         |                    |                                          |                           |         |     |     |         |
|         |                    |                                          |                           |         |     |     |         |
|         |                    |                                          |                           |         |     |     |         |
|         |                    |                                          |                           |         |     |     |         |
|         |                    |                                          |                           |         |     |     |         |
|         |                    |                                          |                           |         |     |     |         |
|         |                    |                                          |                           |         |     |     |         |
|         |                    |                                          |                           |         |     |     |         |
|         |                    |                                          |                           |         |     |     |         |

## **Discrepancy Report**

The Discrepancy Report allows nurses and supervisors to track patterns or trends of missing or surplus medication. You can print this report and take it to a discrepant position to determine a resolution. See Annotating and Resolving Discrepancies on page 109 for information about resolving discrepancies.

The Discrepancy Report includes the following fields:

- Patient Display
  - O Name
  - O Date
  - O Time
- Drug Name Display
  - O Trade Name
  - O Generic Name
  - Strength
- Dispense Quantity
- System Count
- User Count
- User Dispense Count
- System Dispense Count

The report looks something like this.

| Patient Display                        | Drug Name Display                                           | Dispense Qty | System Count | User Count | User Dispense<br>Count | System Dispense Count |
|----------------------------------------|-------------------------------------------------------------|--------------|--------------|------------|------------------------|-----------------------|
| ,<br>13/01/2015 09:08:09               | morphine carpuject<br>(MORPHINE CARPUJECT)<br>2MG/ML (INJ)  | C            | 1            | 0          | 0                      | 0                     |
| ,<br>13/01/2015 09:07:14               | fentanyl citrate<br>(SUBLIMAZE) 0.05MG/2 ML<br>(INJ)        | 2            | 3            | 2          | 0                      | 0                     |
| ,<br>12/12/2014 15:06:45               | Fentanyl patch (Fentanyl patch) 50 mcg (patch)              | C            | 5            | 20         | 0                      | 0                     |
| McMillan, Glenn<br>12/12/2014 14:58:46 | lorazepam (ATIVAN) 1MG<br>(U/D)                             | 1            | 37           | 0          | 0                      | -1                    |
| ,<br>20/11/2014 08:52:51               | acetaZOLAMIDE ER sequels<br>(DIAMOX SEQUELS)<br>500MG (U/D) | C            | 20           | 10         | 0                      | 0                     |
| ,<br>20/11/2014 08:52:36               | acetaminophen (TYLENOL)<br>650MG (U/D)                      | C            | 20           | 10         | 0                      | 0                     |
| Patient, Test<br>07/10/2014 11:21:55   | ibuprofen (MOTRIN) 800MG<br>(U/D)                           | 1            | 16           | 0          | 0                      | -1                    |
| Meyer, Ryan                            | aceteminophen (Tylenol) 650                                 | 7            | 3            | 0          | -5                     | -7                    |

See Managing Discrepancies on page 101 for more information about discrepancies.

### **Scanner Verification Report**

The Scanner Verification Report lists the percent of correct medication scans performed at the DT for each user. This report allows supervisors to track patterns or missed scans and identify problem areas.

The Scanner Verification Report includes the following fields:

- User
- Source
- Event
- Percent

| User          | Source | Events | Percent |  |  |
|---------------|--------|--------|---------|--|--|
| Miller, Chris |        |        |         |  |  |
|               | Not    | 3      | 75.00%  |  |  |
|               |        |        |         |  |  |
|               | User   | 1      | 25.00%  |  |  |
|               | Total  |        | 4       |  |  |
| Supervisor,   | -      |        |         |  |  |
| Nurse         | Not    | 2      | 100%    |  |  |
|               | Total  |        | 2       |  |  |
|               |        |        |         |  |  |

# Setting Report Date Ranges

You can set the period over which a currently displayed report runs by clicking or touching the gear (or settings) button at the lower right of the NWS window shell.

| Cabinet         Position         Trade Name<br>Green (Name)         Test Name<br>(Control Name)         Stare<br>Strength         Expiration         Current         Min         Max           Nurse Usage         DED COM         DED COM Drawer 2-18         CetTANIN WICCOD 30060<br>(additionin WicCod 84 (20050))         Till         33030MG         26         0         30           DED COM Drawer 2-18         ACETANIN WICCOD 30060<br>(adtiminin WicCod 84 (20050))         Till         1TAB         26         0         30           DED COM Drawer 2-10         DED COM Drawer 2-10         Cettanin Wiccod 84 (20050)         Till         1TAB         26         0         30           DED COM Drawer 2-10         DED COM Drawer 2-10         TYLENOL         APAD200R         1SUUPP         24         0         30           DED COM Drawer 2-110         TYLENOL         APADPAGOR         1SUUPP         24         0         30           DED COM Drawer 2-110         TYLENOL         APADPAGOR         1SUUPP         24         0         30           DED COM Drawer 2-110         TYLENOL         ACETASSO         1TAB         25         0         30           DED COM Drawer 2-110         TYLENOL         ACETASSO         1SUUP         24         0         30 <td< th=""><th>Patient Usage         Selection         Table Name<br/>Cabinet         Table Name<br/>Cabinet<th>Report List</th><th>Med</th><th>Select*</th><th>Inventory Si</th><th>ummar</th><th>v Re</th><th>port</th><th>03/05/201</th><th>5 12 31 5</th><th>4</th></th></td<> | Patient Usage         Selection         Table Name<br>Cabinet         Table Name<br>Cabinet <th>Report List</th> <th>Med</th> <th>Select*</th> <th>Inventory Si</th> <th>ummar</th> <th>v Re</th> <th>port</th> <th>03/05/201</th> <th>5 12 31 5</th> <th>4</th>                                                                                                    | Report List          | Med                 | Select*                   | Inventory Si                                                | ummar                     | v Re              | port       | 03/05/201 | 5 12 31 5 | 4   |
|----------------------------------------------------------------------------------------------------|----------------------------------------------------------------------------------------------------|----------------------|---------------------|---------------------------|-------------------------------------------------------------|---------------------------|-------------------|------------|-----------|-----------|-----|
| Nurse Usage         rade Name<br>Generic Name<br>OTED CDM         Trade Name<br>Generic Name<br>OTED CDM Drawer 2-1 A         Trade Name<br>Generic Name<br>DEA Schedule Strength         Expiration         Current         Min         Max           Inventory Summary         DTED CDM Drawer 2-1 A         VLENOL WICCOD 03<br>actimum Wiccot #3         Tif#S         30500mg         26         0         30           Below Minimum         DTED CDM Drawer 2-1 B         CCTAMIN WICCO 300600<br>(44)<br>actimum wiccot #4 (20060)         T4         1748<br>60300mg         26         0         30           DTED CDM Drawer 2-1 B         CCTAMIN WICCO 300600<br>(44)<br>actimum wiccot #4 (20060)         T4         1548<br>60300mg         26         0         30           DTED CDM Drawer 2-1 D         DTED CDM Drawer 2-1 D         VLENOL<br>actimum wiccot #4 (20060)         APAPROOR<br>605045         24         0         30           DTED CDM Drawer 2-1 D         TVLENOL<br>actimimophen         APAPROOR<br>OTC         1500P<br>605045         24         0         30           DTED CDM Drawer 2-1 D         TVLENOL<br>actimimophen         APAPROOR<br>OTC         1500P<br>605045         24         0         30           DTED CDM Drawer 2-1 F         DVLENOL<br>DTED CDM Drawer 2-1 F         DVLENOL<br>Drawer 2-1 F         APAPROOR<br>OTC         1500P<br>605045         24         0         30                                                                                                    | Nurse Usage     Forder (Name<br>Generic Name<br>Electron Name)     Tem Code<br>Sterngth     Sterngth     Expiration     Current     Min     Max       Inventory Summary       Below Minimum       Discrepancies       Other CoM Drawer 2:1 F       Other CoM Drawer 2:1 F <tr< th=""><th>Patient Usage</th><th>an Anneimaradheigen</th><th>Indevelopy Group Solution</th><th>•</th><th></th><th></th><th>•</th><th></th><th></th><th></th></tr<>                                                                                                    | Patient Usage        | an Anneimaradheigen | Indevelopy Group Solution | •                                                           |                           |                   | •          |           |           |     |
| DTED CDM         DTED CDM         DTED CDM         DTED CDM         THENOL WICCOD (%)         TH%         1748         23300MG         26         0         30           Inventory Summary         DTED CDM Drawer 2-16         ACETAINN WICCOD 3006(0)         T4         1748         60300mg         26         0         30           DTED CDM Drawer 2-16         ACETAINN WICCOD 3006(0)         T4         0.000         26         0         30           DTED CDM Drawer 2-16         ACETAINN WICCOD 3006(0)         T4         0.000         26         0         30           DTED CDM Drawer 2-10         THENOL         APAJEXENDEN 1748         26         0         30           DTED CDM Drawer 2-10         THENOL         APAJEXENDEN 1748         24         0         30           DTED CDM Drawer 2-110         THENOL         APAJEXENDEN 1748         24         0         30           DTED CDM Drawer 2-110         THENOL         APAJEXENDEN 1748         24         0         30           DTED CDM Drawer 2-116         THENOL         APAJEXENDR         APAJEXENDR         24         0         30           DTED CDM Drawer 2-117         THENOL         APAJEXENDR         1748         27         0         30                                                                                                    | DTED CDM         DTED CDM Drawer 2-1 A         PTENCL WCOD 93         T#9         174B         174B         0         0         0         0           Below Minimum         DTED CDM Drawer 2-1 G         ACETAINN WCOD 930040<br>(4)<br>andtainn wcod 41 (00060)         11         117B         60300mg         26         0         30           Discrepancies         DTED COM Drawer 2-1 G         ACETAINN WCOD 930040<br>(4)<br>andtainn wcod 41 (00060)         11         117B         60300mg         26         0         30           Discrepancies         DTED COM Drawer 2-1 G         TVENCL<br>ADD Trawer 2-1 F         ADAPA0000<br>TTED COM Drawer 2-1 F         ADAPA0000<br>TTEN COM         117B         26         0         30           Scanner Verification         DTED COM Drawer 2-1 F         DIAMOX SEQUELS<br>ADD Trawer 2-1 F         DIAMOX SEQUELS<br>ADAMOX         LAPP 30000<br>TOTC         12AP         0         30                                                                                                    | Nurse Usage          | Cabinet             | Position                  | Trade Name<br>Generic Name<br>Lot Number                    | Item Code<br>DEA Schedule | Size<br>Strength  | Expiration | Current   | Min       | Max |
| Inventory Summary         DTED COM Drawer 2-16         ACE TAMIN WICCID 300/60         T4         1 TAB<br>6030mg         26         0         30           Below Minimum         DTED COM Drawer 2-16         TVLENOL<br>acetamin witcod #4 (20060)         APA32518LA85 (TAB<br>0TC         26         0         30           DTED COM Drawer 2-16         TVLENOL<br>acetamin witcod #4 (20060)         APA32518LA85 (TAB<br>0TC         26         0         30           DTED COM Drawer 2-10         TVLENOL<br>acetaminophen         APA32518LA85 (TAB<br>0TC         26         0         30           DTED COM Drawer 2-10         TVLENOL<br>acetaminophen         APA345000R         1 SUPP<br>650046         24         0         30           DTED COM Drawer 2-16         TVLENOL<br>acetaminophen         ACE TA8500         1 TAB<br>0TC         26         0         30           DTED COM Drawer 2-17         DAMMOX SEQUELED acomt         Dam5eq<br>1 CAP         27         0         30                                                                                                    | Inventory Summary         Below Minimum         DTED CDM Drawer 2-1 B       ACETAMIN WICOD 30060<br>(ACEImmo Wicod 44 (20050))       Tá<br>M       17AB<br>(5000m)       26       0       30         DTED CDM Drawer 2-1 C       TVLENOL<br>(acetaminophen)       OTC       252MG       26       0       30         Discrepancies       DTED CDM Drawer 2-1 C       TVLENOL<br>(acetaminophen)       APAPA00R       15UPP<br>(500MG)       26       0       30         DTED CDM Drawer 2-1 F       DTLENOL<br>(acetaminophen)       APAPA00R       15UPP<br>(500MG)       26       0       30         DTED CDM Drawer 2-1 F       DTLENOL<br>(acetaminophen)       APAPA00R       15UPP<br>(500MG)       26       0       30         DTED CDM Drawer 2-1 F       DAMOX SEDUELS<br>(acetaminophen)       DamSeq<br>(acetaminophen)       1CAP<br>(acetaminophen)       26       0       30         DTED CDM Drawer 2-1 F       DAMOX SEDUELS<br>(acetaminophen)       DamSeq<br>(acetaminophen)       1CAP<br>(acetaminophen)       26       0       30         Scanner Verification       DTED CDM Drawer 2-2 A       20VIRAX       Zowcap200       1CAP<br>(and)       26       0       30                                                                                                    |                      | DTED CDM            | DTED CDM Drawer 2-1 A     | TYLENOL W/COD #3<br>acetamin w/cod #3                       | Tyor3<br>III              | 1 TAB<br>30/300MG |            | 26        | 0         | 30  |
| Delow Minimum         DTED CDM Drawer 2-1 C         TYLENOL<br>acetaminophen         APA325JBLABS 1 TAB<br>OTC         26         0         30           DTED CDM Drawer 2-1 D         TYLENOL<br>acetaminophen         APA7E00R<br>OTC         15UBPS         24         0         30           DTED CDM Drawer 2-1 E         TYLENOL<br>acetaminophen         APA7E00R<br>OTC         15UBPS         24         0         30           DTED CDM Drawer 2-1 E         TYLENOL<br>acetaminophen         ACETAB500<br>OTC         15UBPS         25         0         30           DTED CDM Drawer 2-1 F         DVLENOL<br>acetaminophen         ACETAB500<br>OTC         15UBPS         25         0         30                                                                                                    | Below Minimum       DTED CDM Drawer 2-1 C       ThE ENCL       Additaminophen       OTC       Siguad       26       0       30         Discrepancies       DTED CDM Drawer 2-1 F       The ENCL       OTC       Siguad       26       0       30         Discrepancies       DTED CDM Drawer 2-1 F       DMAXSSEQUELS       OTC       Siguad       26       0       30         DTED CDM Drawer 2-1 F       DMAXSSEQUELS       OTC       Siguad       26       0       30         DTED CDM Drawer 2-1 F       DMAXSSEQUELS       OTC       Siguad       26       0       30         DTED CDM Drawer 2-1 F       DMAXSSEQUELS       Logend       1CAP       20MAS       27       0       30         DTED CDM Drawer 2-1 F       DMAXSSEQUELS       Logend       1CAP       20MAS       26       0       30         DTED CDM Drawer 2-2 A       ZOVIRAX       Zovcap200       1CAP       26       0       30                                                                                                    | nventory Summary     |                     | DTED CDM Drawer 2-1 B     | ACETAMIN W/COD 300/60<br>(#4)<br>acetamin w/cod #4 (300/60) | T4<br>III                 | 1 TAB<br>60/300mg |            | 26        | 0         | 30  |
| Discrepancies         DTED COM Drawer 2-10         TYLENOL<br>acctammophen         APAP600R<br>OTC         1 SUPP<br>65046         24         0         30           Discrepancies         DTED COM Drawer 2-11         TYLENOL<br>acctammophen         ACETABSO0         1 TAB<br>OTC         25         0         30                                                                                                    | Discrepancies       DTED CDM Drawer 2-1 D       TYLENOL<br>actammsphen       APAPA00R<br>OTC       1 SUPP<br>650MS       24       0       30         Discrepancies       DTED CDM Drawer 2-1 E       TYLENOL<br>Catammsphen       ACETABSO0       17AB<br>00CC       25       0       30         DTED CDM Drawer 2-1 F       DAMAXX SEQUELS<br>AcetBXZCLAMIDE ER sequels       Discrep<br>Sounds       27       0       30         DTED CDM Drawer 2-2 A       Zoven200       10AP<br>Sounds       26       0       30                                                                                                    |                      |                     | DTED CDM Drawer 2-1 C     | TYLENOL<br>acetaminophen                                    | APA325JBLABS<br>OTC       | 1 TAB<br>325MG    |            | 26        | 0         | 30  |
| DTED CDM Drawer 2-1 E TYLENOL ACETABSOD 1TAB 25 0 30 DTED CDM Drawer 2-1 F DVARXX SEQUELS DATE D ADDRESQ 1CAP 27 0 30                                                                                                    | Discrepancies Discrepancies Di |                      |                     | DTED CDM Drawer 2-1 D     | TYLENOL<br>acetaminophen                                    | APAP600R<br>OTC           | 1 SUPP<br>650MG   |            | 24        | 0         | 30  |
| DTED CDM Drawer 2-1 F DIAMOX SEQUELS Diam5eq 1 CAD 27 0 30                                                                                                    | canner Verification                                                                                                    | Discrepancies        |                     | DTED CDM Drawer 2-1 E     | TYLENOL<br>acetaminphen                                     | ACETAB500<br>OTC          | 1 TAB<br>500MG    |            | 25        | 0         | 30  |
| akeazoDeniotE.Ex.seques_Legisia_dound                                                                                                    | Canner Verification                                                                                                    |                      |                     | DTED CDM Drawer 2-1 F     | DIAMOX SEQUELS<br>acetaZOLAMIDE ER sequels                  | DiamSeq<br>Legend         | 1 CAP<br>500MG    |            | 27        | 0         | 30  |
| Scanner Verification DTED CDM Drawer 2-2 A acyclover 2-2 A acyclover 2-2 Acyclover 2-2 Acyclover 2-2 Acy                                                                                                    |                                                                                                    | Scanner Verification |                     | DTED CDM Drawer 2-2 A     | ZOVIRAX<br>acyclovir                                        | Zovcap200<br>Legend       | 1 CAP<br>200MG    |            | 26        | 0         | 30  |

|  | ? * |  | EXIT |
|--|-----|--|------|
|--|-----|--|------|

A Set Report Dates window opens. Using the format DD/MM/YYYY, type in the start and end dates for which you want the report to return data. The default range is over the past 24 hours.

You can also click or touch month, year, and day buttons on the virtual keypad. See Virtual Keyboard and Keypads on page 11 for more information about this method of input.

Click or touch OK.

|            | Set Rep    | ort Dat | es |  |
|------------|------------|---------|----|--|
| Start Date | 05/12/2014 | Ļ       |    |  |
| End Date   | 09/12/2014 | ļ       | /  |  |
|            | Cancel     | Ok      |    |  |

The report refreshes with data falling between the start and end dates you have selected. Once you set the date range for one report, all reports adhere to this date range.

# Viewing, Saving, and Printing Reports

NWS generates reports as PDFs. When you touch or hover the cursor over a report, a small PDF operations bar appears. The different buttons on the bar allow you to save, print, zoom in or out of the report view, or open the report in Acrobat PDF Reader.

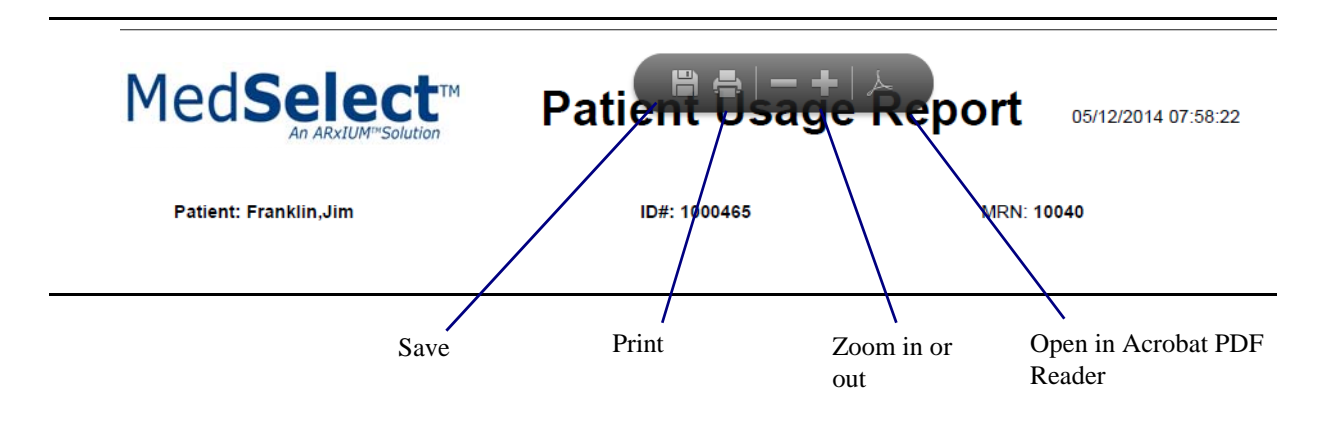

Clicking or touching the Acrobat PDF Reader option displays a much more detailed PDF toolbar.

|               | t} ≥ 4 🖺 🖶 ⊠ | 1 / 39                |                                          |                           |                   |        |
|---------------|--------------|-----------------------|------------------------------------------|---------------------------|-------------------|--------|
| <i>◎</i><br>開 | MedS         |                       | Inventory S                              | Summar                    | y Re              | por    |
|               | Cabinet      | Position              | Trade Name<br>Generic Name<br>Lot Number | ltem Code<br>DEA Schedule | Size<br>Strength  | Expira |
|               | DTED CDM     | DTED CDM Drawer 2-1 A | TYLENOL W/COD #3<br>acetamin w/cod #3    | Tyl#3<br>III              | 1 TAB<br>30/300MG |        |

This toolbar enables the following actions:

- Show page thumbnails
- Search for a word or phrase
- Save and optionally add an electronic signature
- Print the file
- Send as email attachment
- Jump to a certain page
- Zoom in or out by a percentage
- Fit to window width and permit scrolling
- Fit one page per window
- View file in read mode

To exit the Acrobat Reader view, click or touch the current report name or any other report name in the left pane of the NWS display.

# **Managing Users**

Individual staff members need different levels of permission to access functions required to perform their job duties. These permissions can be grouped together and stored in *profiles*. Profile groups are configured in the AWS on a custom basis upon MedSelect installation. Possible profiles include System Administrator, Registered Nurse, RN-Manager-Supervisor, LPN, Pharmacy Tech, and Student Nurse.

The System Administrator profile allows full management of NWS users. Other profiles can manage users only if assigned NWS User Management rights in the AWS for one or more other profile types.

Only users assigned to group profiles with the Show in NWS setting turned on, or those users that do not have a group profile assigned to them will appear. User Management is conducted from the Users window of the NWS. Only users with NWS User Management rights can see this window.

This chapter discusses user management functions for System Administrators and other qualified users and covers the following topics:

- Accessing the Users Window
- Users Window Layout
- Sorting Users
- Creating Users
- Editing User Information
- Disabling and Enabling Users
- Resetting User PIN

# Accessing the Users Window

Administrators and other qualified users can go to the Users window by clicking or touching the USERS tab at the bottom left of the NWS interface shell. This tab appears only to System Administrators and other qualified users.

| MedSeleo                                                                    | t Flex ( | Supervis        | sor,Nurse)           |        |                                                                                              |                                                                                                    | 12:21 PM                                | Innovative Pharmacy Solutions |
|-----------------------------------------------------------------------------|----------|-----------------|----------------------|--------|----------------------------------------------------------------------------------------------|----------------------------------------------------------------------------------------------------|-----------------------------------------|-------------------------------|
| User List                                                                   | EDIT     |                 |                      |        |                                                                                              |                                                                                                    |                                         |                               |
| Admin, Admin<br>admin/1234<br>System Administrator<br>Alonso, Frank<br>SS16 | ^        | First<br>Middle |                      |        | DT Login<br>Override MedOrder<br>Restock<br>Retrieve<br>Witness                              | ER Dispense<br>ER Dispense<br>ER Restock<br>Rx use only Dispense<br>Rx use only Restock<br>RESP THER Dispense | A a a a a a a a a a a a a a a a a a a a |                               |
| ANESTHESIA, DOCTOR<br>1313<br>ANESTH                                        |          | Last            |                      |        | Schedule I Dispense<br>Schedule II Dispense<br>Schedule III Dispense<br>Schedule IV Dispense | RESP THER Restock<br>ANESTH Dispense<br>ANESTH Restock<br>ANESTH Audit                                        |                                         |                               |
| ANESTHETIST, NURSE<br>2121<br>ANESTH                                        |          | CardID          |                      |        | Schedule V Dispense<br>OTC Dispense                                                          | RESP THER Audit<br>Rx use only Audit                                                                          |                                         |                               |
| Appleseed, Johnny<br>2343<br>LPN                                            |          | UserName        |                      |        | Legend Dispense<br>Schedule I Restock<br>Schedule II Restock                                 |                                                                                                    |                                         |                               |
| Barton, Craig<br>craigb/50508<br>System Administrator                       |          | Profile         | System Administrator | $\sim$ | Schedule III Restock<br>Schedule IV Restock<br>Schedule V Restock                            |                                                                                                    |                                         |                               |
| Becks, Cindy<br>cindyb/01106<br>System Administrator                        |          |                 |                      |        | Schedule VI Restock<br>Patient-Specific Restock<br>OTC Restock<br>Legend Restock             |                                                                                                    |                                         |                               |
| Blazer, Joe<br>joeb/01000<br>System Administrator                           |          |                 |                      |        | Audit<br>Audit Witness<br>Schedule I Audit                                                   |                                                                                                    | ×                                       |                               |
| Bobby, Bob<br>bbob/071541<br>Registered Nurse                               | ~        |                 |                      |        | Schedule II Audit<br>DISABLE RESET PIN                                                       | ADD TEMP USER                                                                                                 | EDIT                                    |                               |
| A A A A A A A A A A A A A A A A A A A                                       | REPORTS  |                 | USERS DISCREPANCIES  |        |                                                                                              |                                                                                                    |                                         | ? 🌣 🔒 om                      |

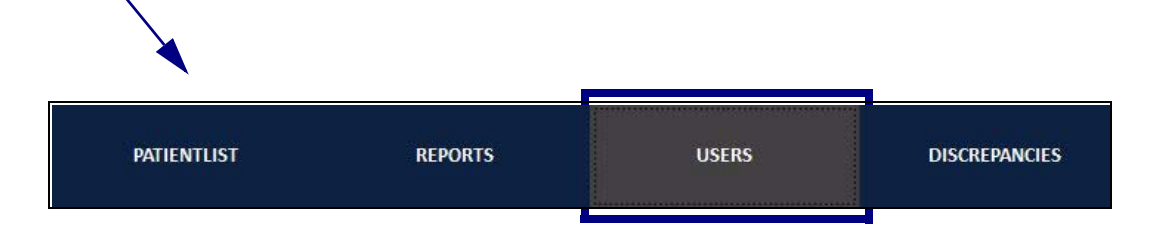

# Users Window Layout

The layout of the Users window is as follows.

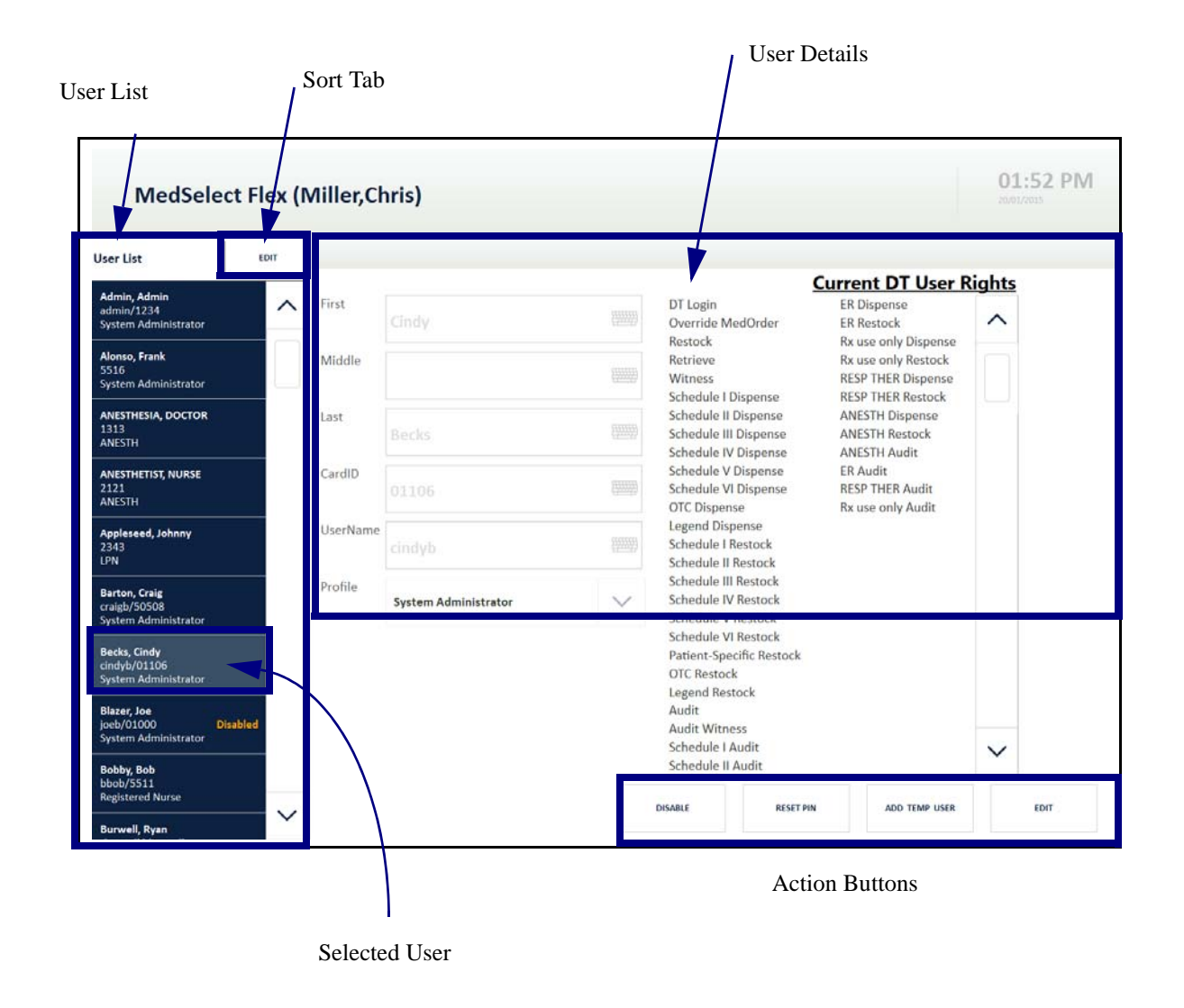

In this window, users appear in a list sorted by the selected attribute from the Sort Users pop-up window described in the section below, Sorting Users. When you click or touch a user in the left pane, details about that user appear in the right pane.

These details include the user's full name, access card ID, system user name, assigned role profile, and Display Terminal permissions associated with that profile.

Except for profile and permissions, user details are grayed out except when you specifically request to edit them. See Editing User Information on page 93 for details.

# Sorting Users

You can select a sort order for users by clicking or touching the EDIT tab at the top of the User List and then clicking or touching one of the sort buttons in the User List Options pop-up window. The default is By Last Name. Click or touch *Cancel* to leave the sort order as it is.

| User List EDIT                                       |                   |       |
|------------------------------------------------------|-------------------|-------|
|                                                      | User List Options |       |
| Admin, Admin<br>admin/1234<br>System Administrator   | By Last Name      | Cindy |
| <b>Alonso, Frank</b><br>5516<br>System Administrator | By First Name     |       |
| ANESTHESIA, DOCTOR<br>1313<br>ANESTH                 | By Card Num       | Becks |
| ANESTHETIST, NURSE<br>2121<br>ANESTH                 | Cancel            | 01106 |
| Applaceed Johnny                                     | UserName          |       |

Sort options are as follows.

| Sort criterion | Description                                                                                         |
|----------------|----------------------------------------------------------------------------------------------------|
| By Last Name   | Sort alphabetically by user last name. Default selection.                                           |
| By First Name  | Sort alphabetically by user first name.                                                             |
| By Card Num    | Sort by identification number from magnetic card, card used to enter the building, or barcode card. |
|                | To enter a MedSelect application, a nurse needs one of these cards and a PIN.                       |

# Creating Users

Over time, you may need to grant new users access to the MedSelect NWS system. System Administrators can add temporary users and make these users permanent. Other qualified users can add temporary users and make them permanent only if given NWS User Management rights over these profile types in the AWS.

## **Creating Temporary Users**

To create a temporary user, perform the following steps:

1. Click or touch the *ADD TEMP USER* button in the Action Buttons section at the bottom of the NWS Users window.

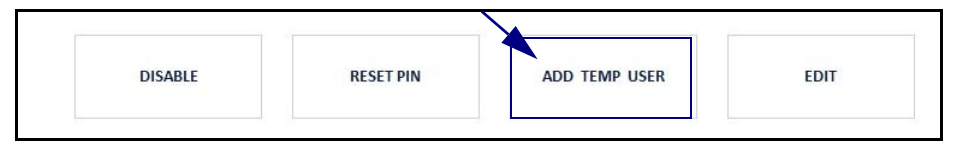

An Add Temporary User window opens.

- 2. Using the actual or virtual keyboard, complete the fields, and select a drop-down value for Profile. NWS creates the user profile with corresponding user rights.
- 3. Set expiration time in days (under the Days dropdown menu) and hours (using the actual keyboard or virtual keypad). The maximum expiration time is 5 days.
- Click or touch *Ok* to save the temporary user. You can click or touch *Clear* to clear the fields of values and keep the Add Temporary User window open. You can also click or touch *Cancel* to close the Add Temporary User window without saving the new entry.

|   |         | 1               | 0. 000   |        | _ |
|---|---------|-----------------|----------|--------|---|
|   |         | Add Temporary V | Jser     |        |   |
| - | First   | Johnny          |          |        |   |
| _ | Last    | Appleseed       | 2        |        | k |
|   | CardID  | 2342            |          |        |   |
| [ | Profile | LPN             | 3        | $\sim$ |   |
|   | Expires | Days 3 🗸        | Hours 12 |        |   |
|   |         | Cancel Clear    | 4        | Ok     |   |

A successful addition produces a New User Added pop-up window. Click or touch *Ok* to close the window.

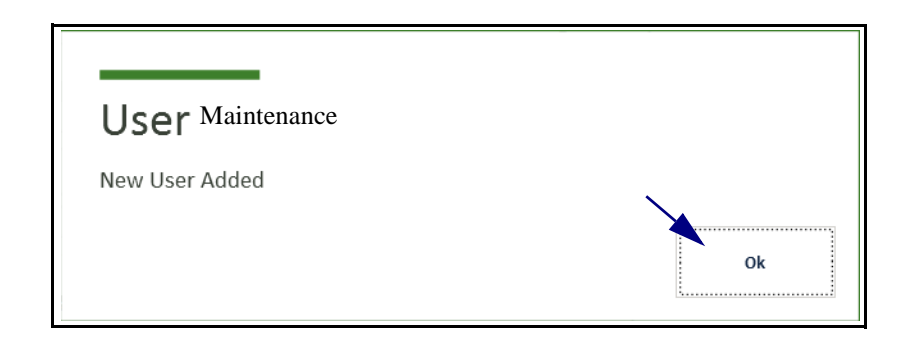

The new user appears in the User List on the left of the Users window.

| By Last Name                     | $\sim$ | User List |   |
|----------------------------------|--------|-----------|---|
| ANESTHETIST, N<br>2121<br>ANESTH | URSE   |           | ^ |
| Appleseed, Joh<br>2342<br>LPN    | nny    |           |   |

If you do not have a System Administrator profile but have NWS User Management rights, you can only create users of the types accessible by your profile in the AWS. The only profile types visible in the drop-down menu under Profile when you are creating the user are the ones you are authorized to add or change.

In the following example, the user creating a temporary account is profiled as Nurse Supervisor with purview over only LPN, Registered Nurse, and Student Nurse profiles. These three profile choices are the only ones that appear in the Profile dropdown menu in the Add Temporary User window.

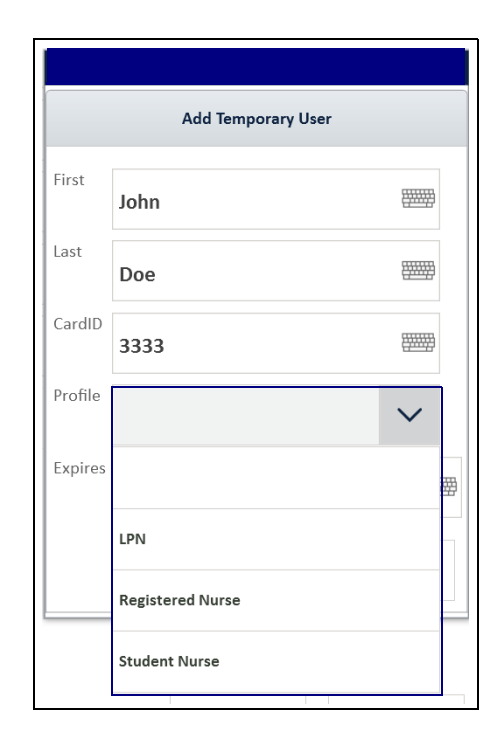

#### **Making Users Permanent**

If you have sufficient permissions, you can make temporary users permanent.

When you click or touch the name of a temporary user in the User List to the left, the User Details appear as grayed-out values in the right pane. These values only appear black if you are editing the user information, as described in Editing User Information on page 93. User information includes the expiration date in format DD/MM/YYYY.

A fifth action button, *MAKE USER PERMANENT*, appears at the bottom right of the window. To make a user permanent, click or touch this button.

| ser List                                                          | EDIT   |            |                     |             |                                                                                              |                                                       |           |
|-------------------------------------------------------------------|--------|------------|---------------------|-------------|----------------------------------------------------------------------------------------------|-------------------------------------------------------|-----------|
| B <b>urwell, Ryan</b><br>burwell/rburwell<br>system Administrator | ^      | First      |                     |             | DT Login<br>Witness                                                                          | nt DT User Right<br>ER Dispense<br>RESP THER Dispense | <u>ts</u> |
| ampbell, Abby<br>bbyc/tier123<br>iegistered Nurse                 |        | Middle     |                     |             | Schedule II Dispense<br>Schedule III Dispense<br>Schedule IV Dispense<br>Schedule V Dispense | ANESTH Dispense                                       |           |
| Case, Teresa<br>aset/50536 Disab<br>system Administrator          | led    | Last       |                     |             | Schedule VI Dispense<br>OTC Dispense<br>Legend Dispense                                      |                                                       |           |
| <b>lays, Colin</b><br>naysc/01008 Disab<br>system Administrator   | led    | CardID     |                     |             | Patient-Specific Restock<br>Audit<br>Schedule II Audit                                       |                                                       |           |
| udge, Judy<br>judys/34334<br>itudent Nurse                        |        | UserName   |                     |             | Schedule III Audit<br>Schedule IV Audit<br>Schedule V Audit                                  |                                                       |           |
| iosarych, Mark<br>narkk/01022 Disab<br>iystem Administrator       | led    | Profile    | Registered Nurse    | $\sim$      | Schedule VI Audit<br>OTC/Legend Audit<br>UDM Audit                                           |                                                       |           |
| iosarycz, Russ<br>ussk/01010 Disab<br>ystem Administrator         | led    | Expiration | 26/01/2015 10:02:04 |             |                                                                                              |                                                       |           |
| lastName, FirstName<br>Iname/9191 Olsab<br>IPN                    | led    |            |                     |             |                                                                                              |                                                       |           |
| Loman, Biff<br>5756<br>Registered Nurse                           |        |            |                     | ta giga men |                                                                                              |                                                       | MAKEINED  |
| Longshot, Billy                                                   | $\sim$ |            |                     | DISABLE     | RESET PIN                                                                                    | ADD TEMP USER                                         | PERMANENT |

If you have System Administrator profile permissions, or have NWS User Management rights and you are authorized to perform changes to the type of profile of the displayed user, the expiration date box disappears and the user becomes permanent. No confirmation window appears.

If you have NWS User Management rights but are not authorized to change the profile type of the displayed user, an error pop-up window appears, and the system blocks the change. Click or touch **Ok** to close this window.

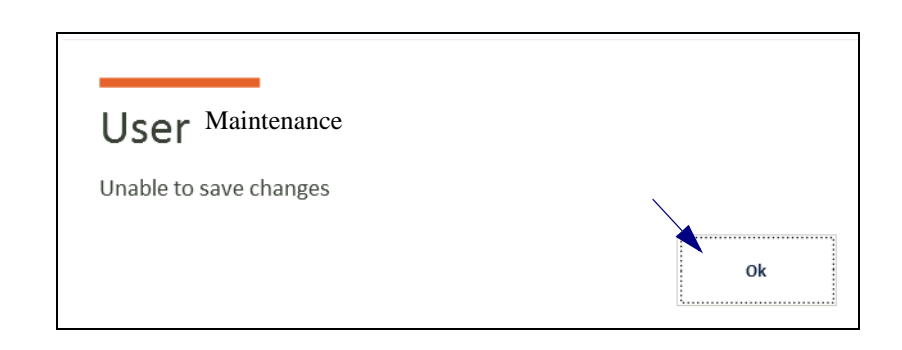

Note: You cannot change a permanent user back to temporary.

## Editing User Information

If you have sufficient permissions, you can edit user information. To do so, perform the following steps:

- 1. Select a user from the left pane of the Users window.
- 2. Click or touch the *EDIT* button in the Action Buttons area at the bottom of the Users window right pane.

The grayed-out values become black and editable.

- 3. Using the actual or virtual keyboard and keypads, change the user field values as necessary.
- 4. You can also change drop-down menu choices for profile and, if applicable, for temporary user expiration date and time. Remember the expiration date format is DD/MM/YYYY, not MM/DD/YYYY.

5. Where the *EDIT* button was located before, a *SAVE* button now appears. After you finish your edits, click or touch *SAVE*.

| ser List                                                        | EDIT   |            | 3                   |                  |                                                                                |                                                       |          |           |
|-----------------------------------------------------------------|--------|------------|---------------------|------------------|--------------------------------------------------------------------------------|-------------------------------------------------------|----------|-----------|
| <b>surwell, Ryan</b><br>burwell/rburwell<br>ystem Administrator | ^      | First      | Biff                | (1111)<br>(1111) | DT Login<br>Witness                                                            | nt DT User Right<br>ER Dispense<br>RESP THER Dispense | <u>s</u> |           |
| ampbell, Abby<br>bbyc/tier123<br>legistered Nurse               |        | Middle     | Willison            |                  | Schedule II Dispense<br>Schedule III Dispense<br>Schedule IV Dispense          | ANESTH Dispense                                       |          |           |
| ase, Teresa<br>aset/50536 Disab<br>ystem Administrator          | led    | Last       | Loman               |                  | Schedule V Dispense<br>Schedule VI Dispense<br>OTC Dispense<br>Legend Dispense |                                                       |          |           |
| l <b>ays, Colin</b><br>aysc/01008 Disab<br>ystem Administrator  | led    | CardID     | 6756                |                  | Patient-Specific Restock<br>Audit<br>Schedule II Audit                         |                                                       |          |           |
| <b>udge, Judy</b><br>judys/34334<br>itudent Nurse               |        | UserName   |                     | 899009)          | Schedule III Audit<br>Schedule IV Audit<br>Schedule V Audit                    |                                                       |          |           |
| osarych, Mark<br>narkk/01022 Disab<br>ystem Administrator       | led    | Profile    | Registered Nurse    | <                | Schedule VI Audit<br>OTC/Legend Audit<br>UDM Audit                             |                                                       |          |           |
| osarycz, Russ<br>ussk/01010 Disab<br>ystem Administrator        | led    | Expiration | 26/01/2015 10:02:04 |                  |                                                                                |                                                       |          |           |
| sstName, FirstName<br>name/9191 Disab<br>PN                     | led    |            | 4                   |                  |                                                                                |                                                       | 5        |           |
| oman, Biff<br>756<br>:gistered Nurse                            |        |            |                     | DISABLE          | RESET PIN                                                                      | ADD TEMP USER                                         | SAVE     | MAKE USER |
| ongshot, Billy                                                  | $\sim$ |            |                     |                  |                                                                                |                                                       | 110000   | PERMANENT |

If you have a System Administrator profile or have NWS User Management rights for the type of profile being displayed, the values return to grayed-out status, and the new values appear the next time you leave and return to the Users window.

If you do not have management rights for the type of profile being displayed, an error pop-up window appears, and the system blocks the changes. Click or touch *Ok* to close this window.

## User Maintenance

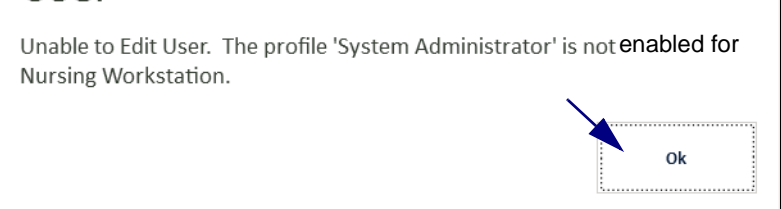

## Disabling and Enabling Users

Certain users can disable or enable other users.

## **Disabling a User**

If you have sufficient permissions, you can disable an existing user. To disable the user, select the user from the User List in the left pane and click or touch the **DISABLE** button at the bottom of the Users window right pane.

| DISABLE | RESET PIN | ADD TEMP USER | EDIT |
|---------|-----------|---------------|------|
|         |           |               |      |

If you have a System Administrator profile or have NWS User Management rights for users of the type displayed, the background of the right pane turns orange, and the label **Disabled** appears in orange next to the user name in the User List. You can only disable one user at a time.

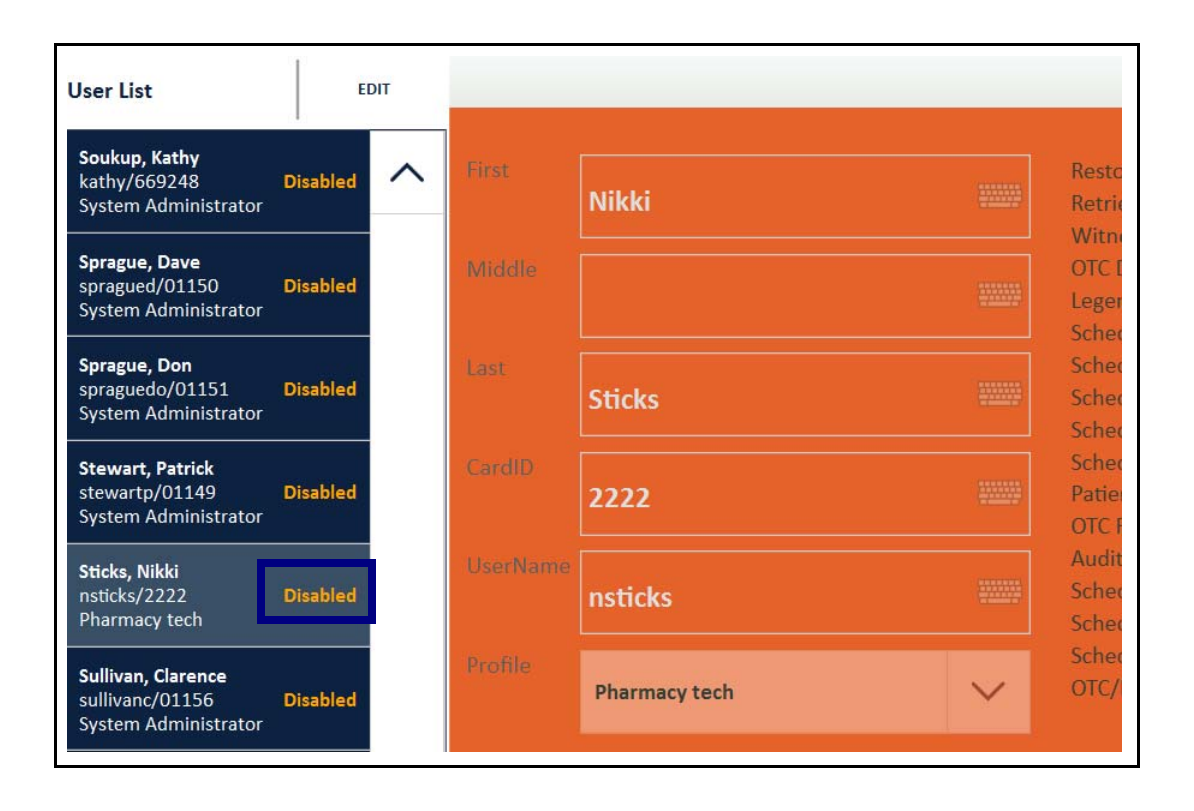

If you do not have NWS User Management rights for the type of profile being displayed and you click or touch **DISABLE**, an error pop-up window appears, and the system blocks the change. Click or touch **Ok** to close this window.

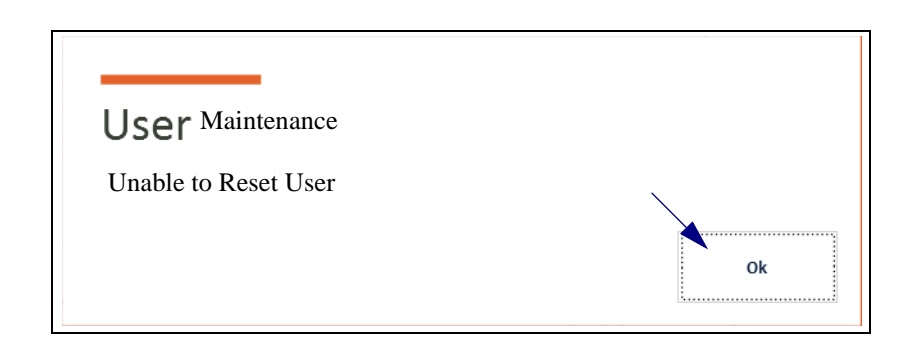

## **Enabling a User**

As explained in Disabling a User on page 95, when you disable a user or view a disabled user, the background of the right pane turns orange. At the bottom of the Users window right pane in the Action Buttons area, an *ENABLE USER* button appears where the *DISABLE* button was previously located when the user was active.

To enable the disabled user, click or touch this button.

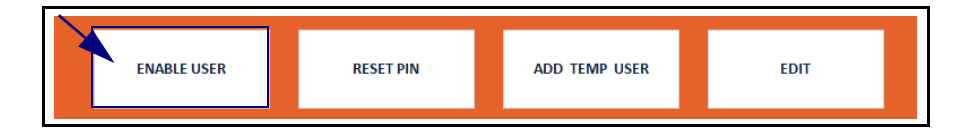

If you have a System Administrator profile or have NWS User Management rights for users of the type displayed, the label **Disabled** next to the user name on the left disappears, and the background of the right pane returns to white. No confirmation pop-up window appears. If you do not have NWS User Management rights for the type of profile being displayed, the same Unable to Reset User pop-up window appears as shown for Disabling a User on page 95. The system blocks the enable request. Click or touch *Ok* to close this window.

## Resetting User PIN

If you have sufficient permissions, you can reset the PIN for a user by clicking or touching the **RESET PIN** button in the Action Buttons area at the bottom right of the Users window right pane. Doing so resets the PIN to 9999. The user is prompted to reset his or her PIN when he or she next logs in.

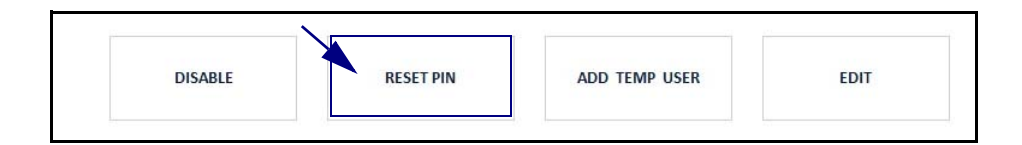

If you are a System Administrator or have NWS User Management rights for the profile type of the user, a reset acknowledgement pop-up window appears. Click or touch *Ok* to close this window.

| User Maintenance      |    |
|-----------------------|----|
| Pin Sucessfully Reset | Ok |

If you do not have NWS User Management rights for the type of profile being displayed, the same Unable to Reset User pop-up window appears as shown for Disabling a User on page 95. The system blocks the reset request. Click or touch **Ok** to close this window. Notes:
# **Managing Discrepancies**

Discrepancies are instances when the system count for a medication does not match the count a user makes of the medication at a point of inventory. You can view, annotate, and resolve medication count discrepancies through the Discrepancies window of the NWS.

This chapter covers the following topics:

- Accessing the Discrepancies Window
- Discrepancies Window Layout
- Sorting Discrepancies
- Viewing and Printing Discrepancies
- Annotating and Resolving Discrepancies

## Accessing the Discrepancies Window

You can go to the Discrepancies window by clicking or touching the DISCREPANCIES tab at the bottom left of the NWS interface shell.

| Meds                         | Select Fle | x (Miller,Ch    | nris)          |                          |                   |        |          | 02:18 PN   |               | vative Pha  |           | M      |
|------------------------------|------------|-----------------|----------------|--------------------------|-------------------|--------|----------|------------|---------------|-------------|-----------|--------|
| Discrepancy List             | 100        |                 |                |                          |                   |        |          |            | Time          | ratire rite | innuer oo | ations |
| bild eparty city             | 100        | morphine carps  | uject (MORPHII | NE CARPUJECT) 2MG/ML (II | NJ]               |        |          |            |               |             |           |        |
| morphine carpuje             | et         | Dispense QTY: 0 |                |                          | System Count: 1   |        |          | User Court | nt: 0         |             |           |        |
| 13/01/2015 09:08             | k:09       | Patient (ID):   |                |                          | System Dispense C | ount 0 |          | User Disp  | ense Count: 0 |             |           |        |
| fentanyl citrate             |            | FLEX DM Drawer  | 2-5 R          |                          |                   |        |          |            |               |             |           |        |
| Retrieve<br>13/01/2015 09:07 | 7:14       |                 |                |                          |                   | Notes  | R.       |            |               |             |           |        |
|                              |            |                 |                |                          |                   |        |          |            |               |             |           |        |
| MUNITUST                     | 847        | SIKTS DISC      | outminais      | USERS                    | Previous Accesses | Print  | Add Note | Resolve    | ]             | ? 4         | •         | БЛТ    |
| PARENTLIST                   |            | NORTS           | USERS          | DISCREMANCES             |                   |        |          |            |               | ? *         | *         | COT    |
|                              |            |                 |                |                          |                   |        |          |            |               |             |           |        |
|                              | PATIENT    | LIST            |                | REPORTS                  |                   | U      | SERS     |            | DISCR         | Repanci     | ES        |        |

## Discrepancies Window Layout

The layout of the Discrepancies window is as follows.

| Discrepancy List                                      | Sort Tab                                                                                                    | Discrepancy Details                         |                            |
|-------------------------------------------------------|----------------------------------------------------------------------------------------------------|---------------------------------------------|----------------------------|
| MedSelect I                                           | Flex (Miller,Chris)                                                                                                 |                                             | 02:18 PM                   |
| Discrepancy List                                      | EDIT                                                                                                    |                                             |                            |
| morphine carpuject<br>Retrieve<br>13/01/2015 09:08:09 | https://www.commons.com/operatives/<br>https://www.commons.com/operatives/<br>Patient (ID):<br>-LEX DM Drawer 2-5 R | System Count: 1<br>System Dispense Count: 0 | User Count:<br>User Dispen |
| fentanyl citrate<br>Retrieve<br>13/01/2015 09:07:14   |                                                                                                    | Notes                                       | e .                        |
|                                                       | Selec                                                                                                    | cted Discrepancy                            |                            |
|                                                       |                                                                                                    |                                             | Action Buttons             |
|                                                       |                                                                                                    | Previous Accesses Print                     | Add Note Resolve           |

In this window, discrepancies appear in a list sorted by the selected attribute from the sort menu at the top. When you click or touch a discrepancy in the left pane, details about that discrepancy appear in the right pane.

#### Sorting Discrepancies

You can select a sort order for discrepancies by clicking or touching the EDIT tab at the top of the Discrepancy List and selecting one of the sort criteria in the Discrepancy List Options pop-up window. Select *Cancel* to leave the order of the Discrepancy List as it is.

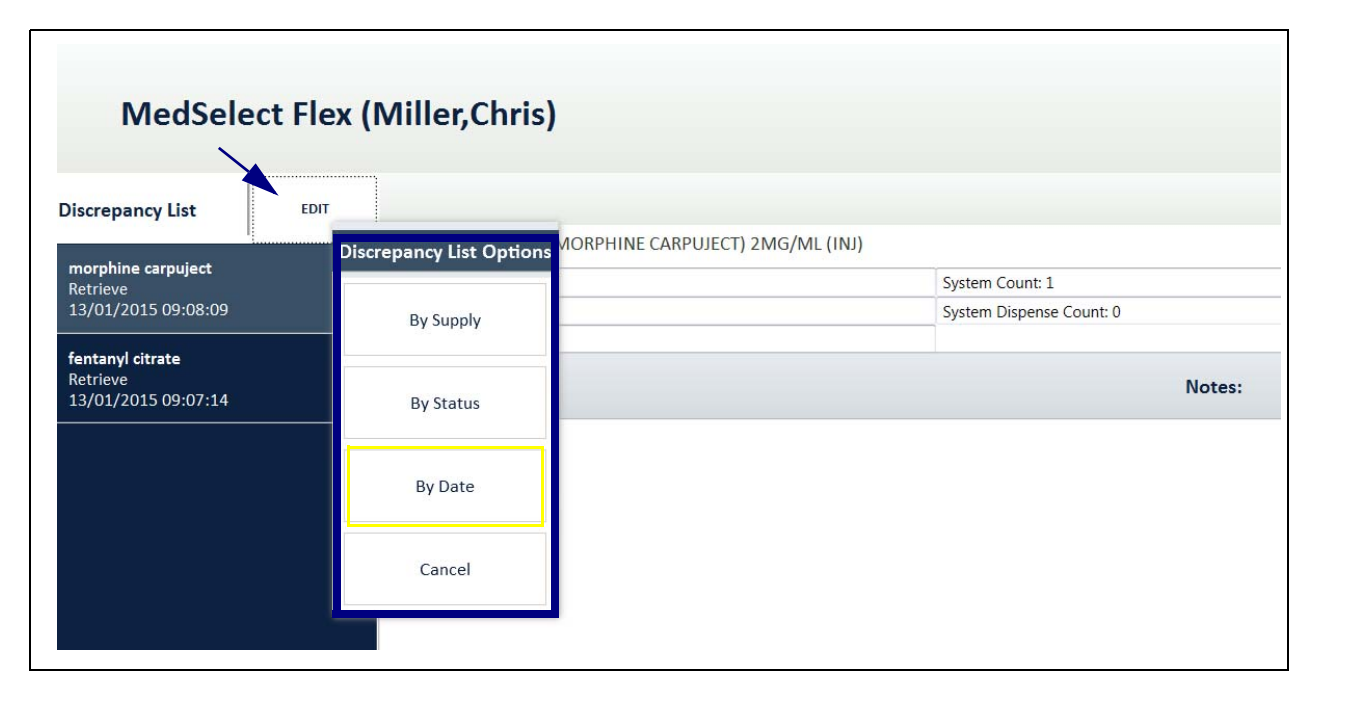

Sort options are as follows.

| Sort criterion | Description                                                                                                    |
|----------------|----------------------------------------------------------------------------------------------------|
| By Supply      | Sort discrepancies alphabetically by name.                                                                                                    |
| By Status      | Categorize and sort by point at which the discrepancy is created:<br><i>Taken</i> , when the discrepancy is created during a dispensing event;<br><i>Retrieve</i> , when the discrepancy is created as the pharmacy user is<br>retrieving returns from the retrieve bin; or <i>Unknown</i> , when the<br>discrepancy is created at a point of audit or some other event.<br>MedSelect NWS sorts each status category in reverse chronological<br>order. |
| By Date        | Sort discrepancies in reverse chronological order, using both date and time. Default selection.                                                                                                    |

## Viewing and Printing Discrepancies

You can view and print discrepancy data from the Discrepancies window.

#### **Discrepancy Details**

The Discrepancy Details section in the right pane of the Discrepancies window contains several kinds of information.

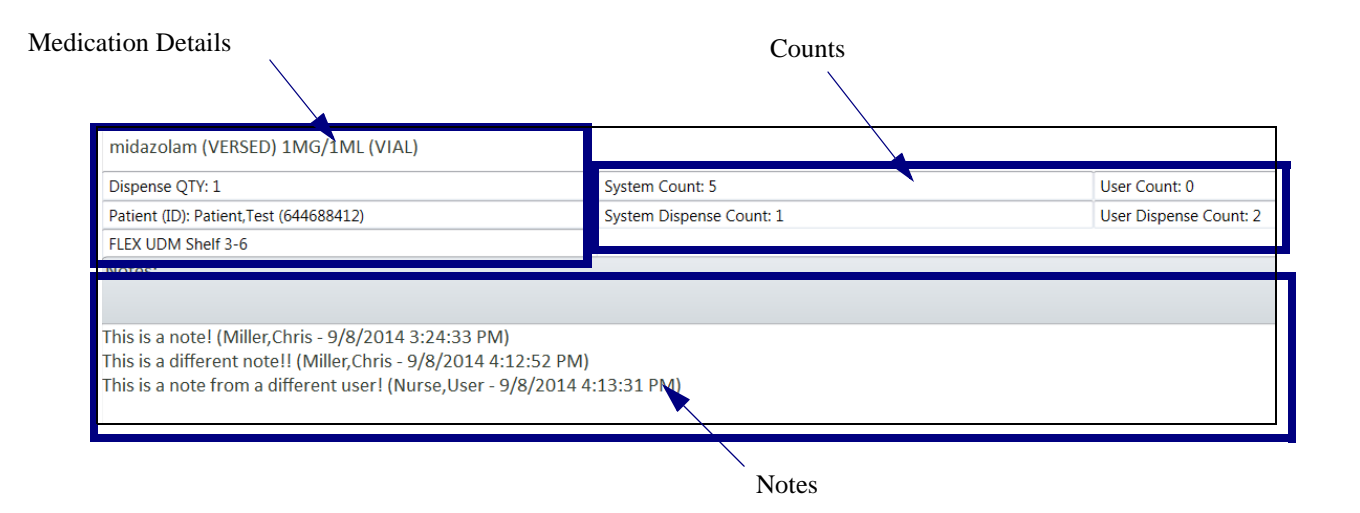

The information is grouped as follows.

| Type of information | Description                                                                                                  |
|---------------------|----------------------------------------------------------------------------------------------------|
| Medication Details  | Medication generic and trade names, dispense quantity, patient ID, and location position.                    |
| Counts              | Discrepant system counts and user counts.                                                                    |
| Notes               | Notes about the discrepancy, including possible reasons. You must add a note before resolving a discrepancy. |

Counts are differentiated as follows.

| Count type            | Description                                                          |
|-----------------------|----------------------------------------------------------------------|
| System Count          | Actual inventory count MedSelect System has detected for a position. |
| System Dispense Count | Count that MedSelect lists for number of inventory items dispensed.  |
| User Count            | Count user lists as remaining in a position after a dispense.        |
| User Dispense Count   | Number of inventory items that were dispensed.                       |

Clicking or touching the *Print* button in the Action Buttons area at the bottom of the Discrepancies window prints the Discrepancy Details information.

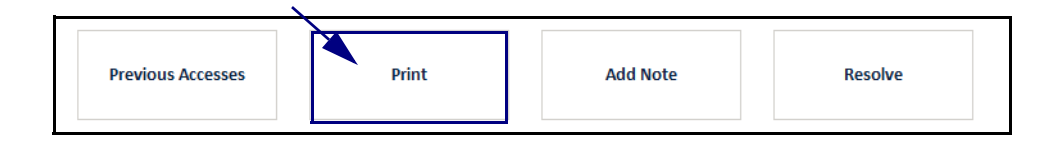

#### **Previous Accesses**

Clicking or touching the *Previous Accesses* button in the Action Buttons area of the Discrepancies window opens a second window that shows all previous user contact with the medication in descending date order. This information allows you to track when in the history of the medication accesses a discrepancy occurred.

Click or touch *OK* or *Cancel* at the lower right to exit this window.

| Previous Accesses      |                         |                              |              |                  |                                  |                  |                         |                        |  |
|------------------------|-------------------------|------------------------------|--------------|------------------|----------------------------------|------------------|-------------------------|------------------------|--|
| Date                   | Position<br>Description | Status                       | User         | Patient          | <del>User Cnt</del><br>Remaining | User<br>Dispense | System Cnt<br>Remaining | System<br>Dispense Cnt |  |
| 20/11/2014<br>08:52:44 | FLEX DM Drawer 1-2 D    | Open<br>Position<br>Overhead | Burwell,Ryan |                  |                                  |                  | 20                      |                        |  |
| 07/10/2014<br>11:20:34 | FLEX DM Drawer 1-2 D    | Taken                        | Miller,Chris | Matthews, Marsha |                                  | 0                | 16                      | 4                      |  |
| 18/09/2014<br>09:29:44 | FLEX DM Drawer 1-2 B    | Taken                        | Nurse,User   | McMillan, Glenn  |                                  |                  | 6                       |                        |  |
| 15/09/2014<br>16:40:49 | FLEX DM Drawer 1-2 B    | Taken                        | Miller,Chris | McMillan,Glenn   |                                  |                  | 7                       |                        |  |
|                        |                         |                              |              |                  |                                  |                  |                         | · · · · · · ·          |  |
|                        |                         |                              |              |                  |                                  |                  |                         |                        |  |
|                        |                         |                              |              |                  |                                  |                  |                         |                        |  |
|                        |                         |                              |              |                  |                                  |                  |                         |                        |  |
| ОК                     |                         |                              |              |                  |                                  | Cancel           |                         |                        |  |

## Annotating and Resolving Discrepancies

To remove a discrepancy from the Discrepancies List, you must *resolve* the discrepancy. Before doing so, you must add a note to the discrepancy record describing the basis for resolution, as follows:

- 1. In the Actions Buttons area at the bottom of the Discrepancies window, click or touch the *Add Note* button. An Add Note window opens.
- 2. Enter a note in the window using the actual or virtual keyboard.
- 3. Click or touch *OK* in the Add Note window.

In this example, three notes already exist. You must add a fourth.

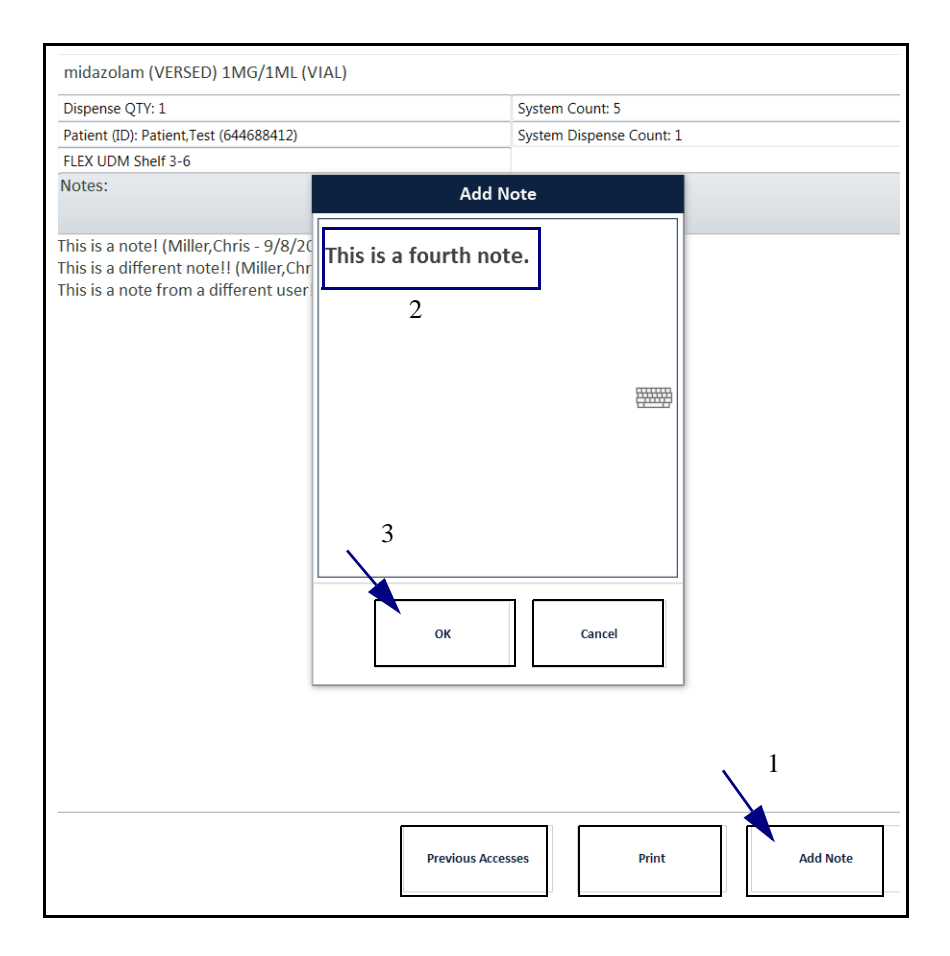

To then resolve the discrepancy, simply click or touch the *Resolve* button in the Action Buttons area.

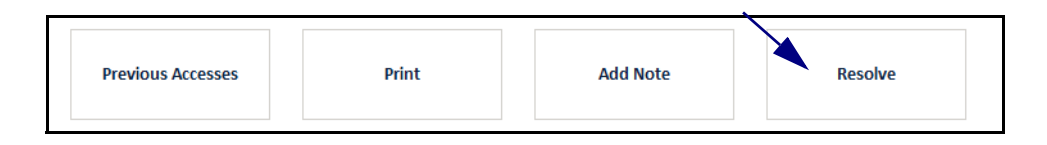

A resolution acknowledgement window appears. In the window, click or touch *OK*.

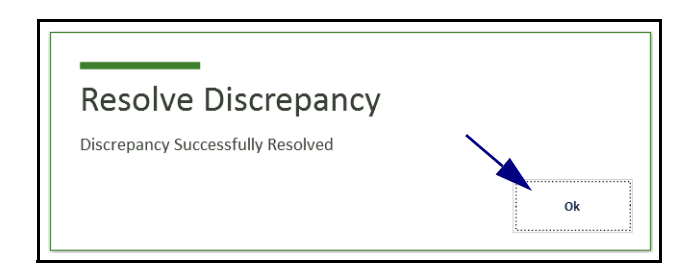

The resolved discrepancy disappears from the Discrepancies List.

**Note**: You cannot resolve your own discrepancy. If the discrepancy occurred when you were the logged-in user, another staff nurse or supervisor must annotate and resolve the discrepancy.

If you attempt to resolve your own discrepancy, an error window appears.

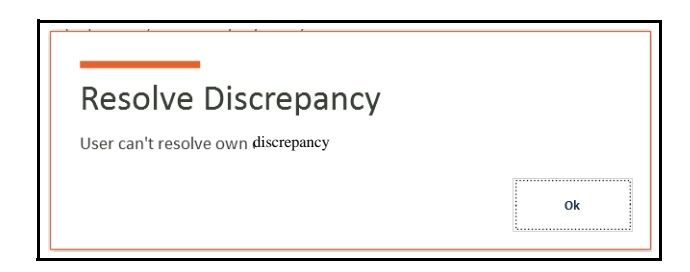

Click or touch *OK* and request another staff member or supervisor to resolve the discrepancy.

## Index

#### Α

accessing Discrepancies window 102 NWS 5 Patient List window 18 Reports window 62 Users window 82 adding temporary user 87–90 Available DTs tab 40 AWS 1, 3, 9, 10, 50, 81, 87–90

#### В

Below Minimum Report 64, 71-72 buttons Add Note 110 ADD TEMP USER 87 DISABLE 95-97 EDIT 35, 52, 93 ENABLE USER 97 EXIT 11, 16 Help 11 Log out 11 MAKE USER PERMANENT 91 Minimize and maximize 10 navigational 10 Open drop-down 10 Previous Accesses 108 Print 107 Profile options 9 RESET PIN 98 Resolve 111 SAVE 94 Scroll 10 Settings 11 Show All 51, 52 Show All Usage 52 Show Takens That Have No Returns or Wastes 51

## С

cautions i Customer Support 4

## D

disabling users 95-96 discrepancies 101-112 annotating 110 counts 106-107 printing details 107 resolving 109-112 sorting 104 viewing details 105 DISCREPANCIES tab 102 Discrepancies window 102-104 Discrepancy Report 65, 73-74 dispenses 17, 51 DT 1, 4, 25, 37, 39, 41, 45, 48, 51, 54 medication scans 75 profiled 30, 33, 40 due window 33-34

## Ε

EDIT tab 19, 85 exiting NWS 16

## F

filtering MedOrders 36 Patient List 23–25 Usage list 51–53

#### Η

high alert orders 31

### 

Inventory Summary Report 64, 69-70

#### L

layout Discrepancies window 103 NWS shell 8–9 Reports window 63 Users window 84–85 List area tabs 9 logging in 5 logging out 16

#### Μ

making user permanent 91–92 MedOrder filling 48 filters 36 minimize or maximize list 10 queueing 25, 37–48 reading record 30–32 scheduled 28 unscheduled 29 MedOrders tab 26 multi-segment order 31

#### Ν

navigating NWS 7 Nurse Usage Report 64, 67–68

#### 0

Override 51

#### Ρ

Patient List accessing 18 filtering 23–25 sorting 19–21 window 17–54 Patient Usage Report 64–66 PATIENTLIST tab 18, 38 permanent user 91 pharmacy check 31, 44–47 PIN 98 PRN 34, 42 profiles 81, 87–99

#### Q

queueing MedOrder 37-48

## R

range quantity 42-44 Report Below Minimum 64, 71-72 Discrepancy 65, 73-74 Inventory Summary 64, 69-70 Nurse Usage 64, 67-68 Patient Usage 64-66 Scanner Verification 65, 75 reports 61-80 generating 61, 64-75 PDF operations 79 setting date range 76-77 types 64 viewing, saving, and printing 78 REPORTS tab 62 Reports window 62-77 requirements hardware 3 software 3

#### S

Scanner Verification Report 65, 75 scheduled Medorder 28 sorting discrepancies 104 Patient List 19–21 users 85–87 System Count 105–107 System Dispense Count 106–107

#### Т

tab Available DTs 40–41 DISCREPANCIES 102 EDIT 19, 85, 104 MedOrders 26 PATIENTLIST 18, 38 REPORTS 62 USAGE 49, 52, 54 USERS 82 tabs List area 9 Window selection 9 temporary user 87

#### U

unscheduled MedOrder 29 usage details 50–51 USAGE tab 49–52, 54 User Count 105–107 User Dispense Count 106–107 users adding temporary 87–89 disabling 95–96 editing 85, 93–95 enabling 97 making permanent 91–92 managing 81–98 profiles 81, 87–99 resetting PIN 98 sorting 86 USERS tab 82 Users window 82–98 layout 84

#### V

virtual keyboard 11, 88, 93, 110 keypad 6, 13–15, 56, 77, 88, 93

#### W

warnings i
wasting 54–59
window
Add Note 110
Add Temporary User 87, 90
Discrepancies 10, 102–103
Discrepancy List Options 104
due 33–35
late 33–34
Patient List 9, 17–54
Patient List Options 19–24
Reports 9, 62–77
selection 9
Users 10, 82–98
Windows selection tabs 9
witnessing wastes 54

Notes:

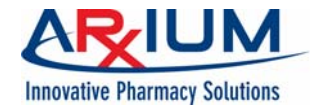

1400 Busch Parkway Buffalo Grove, Illinois USA 60089 1-888-537-3102